File No. S370/303X/308X/309X/4300/8100/S1-09

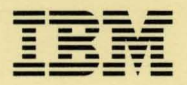

IBM 3151 ASCII Display Station

# User's Guide for the Cartridge to Emulate IBM and DEC' Terminals

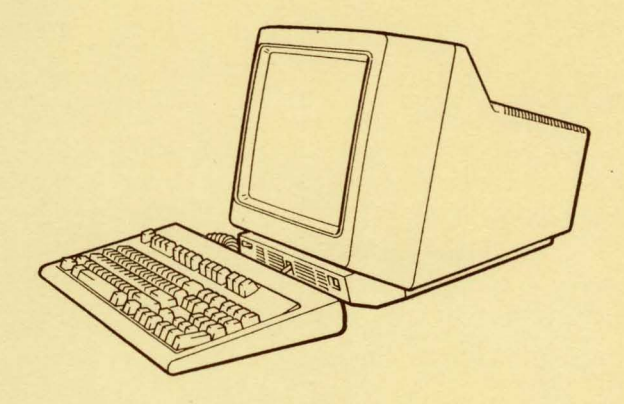

GA18-2654-0

File No. S370/303X/308X/309X/4300/8100/S1-09

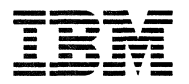

## IBM 3151 ASCII Display Station

# User's Guide for the Cartridge to Emulate IBM and DEC<sup>1</sup> Terminals

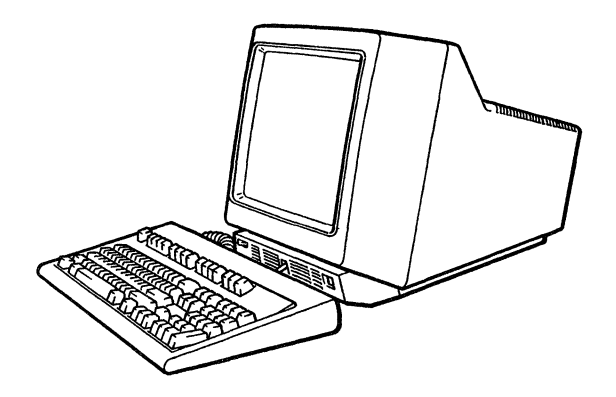

#### FEDERAL COMMUNICATIONS COMMISSION (FCC) STATEMENT (Applies only to those machines used in the U.S.)

Warning: This equipment generates, uses, and can radiate radio frequency energy and if not installed and used in accordance with the instruction manual, may cause interference to radio communications. It has been tested and found to comply with the limits for a Class A computing device pursuant to Subpart J of Part 15 of FCC Rules, which are designed to provide reasonable protection against such interference when operated in a commercial environment. Operation of this equipment in a residential area is likely to cause interference in which case the user at his own expense will be required to take whatever measures may be required to correct the interference.

#### First Edition (April 1987)

Changes are made periodically to the information herein; any such changes will be reported in subsequent revisions or Technical Newsletters.

References in this publication to IBM products, programs, or services do not imply that IBM intends to make these available in all countries in which IBM operates. Any reference to an IBM program product in this publication is not intended to state or imply that only IBM's program product may be used. Any functionally equivalent program may be used instead.

Publications are not stocked at the address given below. Requests for IBM publications should be made to your IBM representative, to the IBM branch office serving your locality, or to the place of purchase.

A form for reader's comments is provided at the back of this publication. If the form has been removed, comments may be addressed to IBM Corporation, Publications Development, Department 6R1J, 180 Kost Road, Mechanicsburg, PA 17055 U.S.A. IBM may use or distribute whatever information you supply in any way it believes appropriate without incurring any obligation to you.

<sup>1</sup>Trademark of Digital Equipment Corporation

© Copyright International Business Machines Corporation 1987

## **Using This Guide**

The "3151 cartridge to emulate LBM and DEC terminals" is available for IBM 3151 Models 31/41 and it is intended to provide enhancements to the base machine.

This cartridge supports:

- The EIA RS-422A interface (available in all modes that this cartridge supports)
- Emulation mode (mode to emulate the DEC VT220)

Note: The DEC VT220 is a product of Digital Equipment Corporation.

• The system attachment mode (hereinafter referred to as SYSTEM ATTACH mode)

The IBM 3151 can be attached to the IBM 3701 Network Conversion Unit or the IBM 3710 Network Controller.

- The IBM 3101 emulation mode
- The IBM 3151 native mode
- Ten ASCII terminals' emulation modes
  - ADM<sup>2</sup>-3A
  - ADM-5
  - ADDS<sup>3</sup> Viewpoint-A2
  - Hazeltine<sup>4</sup> 1500
  - TeleVideo<sup>5</sup> Model 910
  - TeleVideo Model 910+
  - TeleVideo Model 912

### **Using This Guide**

- TeleVideo Model 920
- TeleVideo Model 925
- TeleVideo Model 925E.

This guide provides information about the:

- Emulation mode (mode to emulate the DEC VT220)
- SYSTEM ATTACH mode.

This guide is intended for customers who will use:

- DEC system in the mode to emulate the DEC VT220
- IBM system
- Both IBM and DEC systems.

This guide does not include information for the IBM 3151 native mode, the IBM 3101 emulation mode, or the ten ASCII terminals' emulation modes. For information on these modes, refer to *IBM 3151 ASCII Display Station Guide to Operations*.

Note for customers who use this cartridge to select RS-422A for the interface: The Interface parameter is added in the COMMUNICATION menu. If you operate the 3151 in neither SYSTEM ATTACH mode nor the mode to emulate the DEC VT220, refer also to *IBM 3151 ASCII Display Station Guide to Operations* when defining setup values.

- <sup>3</sup> Trademark of Applied Digital Data Systems, Incorporated
- 4 Trademark of Esprit Systems, Incorporated
- <sup>5</sup> Trademark of TeleVideo Systems, Incorporated

iv User's Guide for the Cartridge to Emulate IBM and DEC Terminals

<sup>&</sup>lt;sup>2</sup> Registered trademark of Zentec Corporation

This guide has five chapters:

- Chapter 1, "Introducing the U.S. English Cartridge to Emulate IBM and DEC Terminals" describes the two modes supported by this cartridge; SYSTEM ATTACH mode and the mode to emulate the DEC VT220. For the latter, several differences between the mode to emulate the DEC VT220 and the original terminal (the DEC VT220 terminal) are described.
- Chapter 2, "Setup Procedures" provides information for the setup procedures in IBM mode as well as in the mode to emulate the DEC VT220.
- Chapter 3, "Setup Menus and Setup Value Descriptions" describes the setup menus and setup values.
- Chapter 4, "Interpreting Operator Messages" provides the information that is needed to interpret operator messages and which actions to take.
- Chapter 5, "Reference Information" provides the information that is necessary for the programmer who works with IBM mode and the mode to emulate the DEC VT220.

## **Related Publications**

- DEC VT220 Owner's Manual
- DEC VT220 Programmer Reference Manual
- IBM 3151 ASCII Display Station Guide to Operations, GA18-2633

This guide explains how to install and set up the IBM 3151. It also provides introductory information and explains the key functions, indicators, and messages that are displayed at the bottom of the screen. The built-in emulations are described as well. The solving problems chapter is used to isolate failing elements.

• IBM 3151 ASCII Display Station Reference Manual, GA18-2634-0

This guide provides information on the IBM 3151 functions and commands. It also introduces the IBM 3151 ASCII Display Station; what it can do and how to use it.

## Contents

Chapter 1. Introducing the U.S. English Cartridge to Emulate IBM and DEC Terminals 1 - 1Changing the Machine Mode 1-2 Machine Mode Switch Key 1-3 Describing the Mode to Emulate the DEC VT220 1 - 5Functions Supported Differently in Emulation Mode 1-6 Functions Not Supported in Emulation Mode 1-8 Additional Functions in Emulation Mode 1-8 Additional Commands/Response in Emulation Mode 1-9 Additional Keyboard Functions in Emulation Mode 1-9 Describing SYSTEM ATTACH 1 - 13**Chapter 2.** Setup Procedures 2 - 1Setting Up the Display Station for This Cartridge 2 - 3Setting Up the 3151 2-5Defining Function Keys (emulation) 2 - 32Setting Tab Stops (emulation) 2 - 34Defining Function Kevs (IBM Mode) 2 - 36**Chapter 3. Setup Menus and Setup Value Descriptions** 3-1 Setup Menus and Setup Values (emulation) 3-2 **GENERAL** Menu (emulation) 3-3 **DISPLAY** Menu (emulation) 3-6 **COMMUNICATION** Menu (emulation) 3-8 **KEYBOARD** Menu (emulation) 3-11 PRINTER Menu (emulation) 3-13 IBM 4201 Proprinter or IBM 4202 Proprinter XL Connection 3-16 3-18 FUNCTION Menu (emulation) **Equivalent Setup Parameters** 3-20 Setup Parameters List (emulation) 3-23 Setup Menus and Setup Values (SYSTEM ATTACH) 3-25 GENERAL Menu (SYSTEM ATTACH) 3-25

COMMUNICATION Menu (SYSTEM ATTACH) 3-27 **KEYBOARD/PRINTER Menu (SYSTEM ATTACH)** 3 - 28FUNCTION Menu (SYSTEM ATTACH) 3-29 Setup Parameters List (SYSTEM ATTACH) 3-30 3-32 Setup Parameters List (IBM 3151/3101) How to Define Setup Values 3-33 Selecting a Menu 3-33 Selecting a Field in the Menu 3-35 Selecting Values in the Fields 3-36 Saving the Definitions 3-37 **Chapter 4.** Interpreting Operator Messages 4-1 **Chapter 5. Reference Information** 5-1 Mode to Emulate the DEC VT220 5-1 Select Screen Format 5-1 Using the Select Screen Format Command 5-2 Using the Column Mode Command (DECCOLM) 5-3 Additional Commands and Response 5-3 Dynamically Re-definable Character Set 5-4 **Designing Your DRCS Characters** 5-4 Loading Your DRCS Characters 5-6 DEC VT220 Type DRCS Character 5-7 DRCS Character using the Whole Area of a Cell 5-8 SYSTEM ATTACH Mode 5 - 115 - 11Host Commands Set/Read Control 1 Commands/Response 5-12 Set/Read Control 2 Commands/Response 5-16 5-20 Set/Read Control 4 Commands/Response Set/Read Control 5 Commands/Response 5-22 5 - 28Set/Read Control 7 Commands/Response Write Host Message Command 5-32 AID Codes and Keyboard Functions 5-34

Index X-1

## **Figures**

## **Figures**

1-6 1-1. Functions Supported Differently in Emulation Mode 1-2. Keyboard Layout to Emulate the DEC VT220 1-7 1-3. Location of Additional Keys 1-10 1-4. Additional Keyboard Functions in Emulation Mode 1-10 2-1. Key Caps 2 - 32-2. Using the Key Caps and Overlay 2-4 2-3. Kevs Used for Defining Function Kevs (emulation) 2-32 2-4. Keys Used for Setting Tab Stops (emulation) 2 - 342-5. Keys Used for Defining Function Keys (IBM Mode) 2-36 3-1. GENERAL Menu (emulation) 3-3 3-2. Setup Parameters in the GENERAL Menu (emulation) 3-4 3-3. **DISPLAY** Menu (emulation) 3-6 3-4. Setup Parameters in the DISPLAY Menu (emulation) 3-7 3-5. COMMUNICATION Menu (emulation) 3-8 3-6. Setup Parameters in the COMMUNICATION Menu (emulation) 3-9 3-7. **KEYBOARD** Menu (emulation) 3-11 3-8. Setup Parameters in the KEYBOARD Menu (emulation) 3-12 3-9. PRINTER Menu (emulation) 3-13 3-10. Setup Parameters in the PRINTER Menu (emulation) 3-14 3-11. Example of the Proprinter (XL) Switch Settings 3-16 3-12. FUNCTION Menu (emulation) 3-18 3-13. Functions in the FUNCTION Menu (emulation) 3-19 3-14. Equivalent Setup Parameters (emulation) 3-20 3-15. Setup Parameters and Their Possible Values (emulation) 3-23 3-16. GENERAL Menu (SYSTEM ATTACH) 3-25 3-17. COMMUNICATION Menu (SYSTEM ATTACH) 3-27 3-18. KEYBOARD/PRINTER Menu (SYSTEM ATTACH) 3-28 3-19. FUNCTION Menu (SYSTEM ATTACH) 3-29 3-20. Setup Parameters and Their Possible Values (SYSTEM ATTACH) 3-30 3-21. Setup Parameters and Their Possible Values (IBM 3151 and IBM 3101) 3-32

- 3-22. Selecting a Menu (emulation) 3-33
- 3-23. Selecting/a Menu (IBM Mode) 3-34
- 3-24. Selecting a Field 3-35
- 3-25. Selecting Values 3-36
- 3-26. Saving the Definitions (emulation) 3-37
- 3-27. Saving the Definitions (IBM Mode) 3-37
- 4-1. Operator Information Area (OIA) 4-2
- 4-2. Operator Messages 4-3
- 5-1. Select Screen Format Parameters 5-2
- 5-2. Cell Used in the 3151 5-4
- 5-3. Cell Used in DEC VT220 5-5
- 5-4. DEC VT220 Cell Area in the 3151 Cell 5-5
- 5-5. Designing a Musical Note 5-6
- 5-6. Column Definition in DEC VT220 Type DRCS Character 5-7
- 5-7. Column Definition and Musical Note in DRCS Character Using the Whole Area of a Cell 5-8
- 5-8. AID Codes and Keyboard Functions 5-34

X User's Guide for the Cartridge to Emulate IBM and DEC Terminals

# Chapter 1. Introducing the U.S. English Cartridge to Emulate IBM and DEC Terminals

The "U.S. English cartridge to emulate IBM and DEC terminals" supports:

- The EIA RS-422A interface (available in all modes that this cartridge supports)
- Emulation mode (mode to emulate the DEC VT220)
- SYSTEM ATTACH mode
- The IBM 3101 emulation mode
- The IBM 3151 native mode
- Ten ASCII terminals' emulation modes.

This guide explains the:

- Emulation mode (mode to emulate the DEC VT220)
- SYSTEM ATTACH mode.

## **Changing the Machine Mode**

The machine mode can be changed in the following order in the setup menu.

| IBM 3151    | ←             | SYSTEM ATTACH   |
|-------------|---------------|-----------------|
| Ļ           |               | Ť               |
| IBM 3101    |               | VT52            |
| Ļ           |               | Ť               |
| ADM 3A      |               | <b>VT100</b>    |
| Ļ           |               | Ť               |
| ADM 5       |               | VT200 CONTROL 7 |
| Ļ           |               | Ť               |
| ADDS VP A2  |               | VT200 CONTROL 8 |
| Ļ           |               | Î               |
| HZ1500      |               | TVI920/912      |
| Ţ           |               | Ť               |
| TVI910+/910 | $\rightarrow$ | TVI925E/925     |

Machine modes are classified into five groups:

- IBM 3151
- IBM 3101
- Ten ASCII terminals (ADM 3A, ADM 5, ADDS VP A2, HZ1500, TVI910 + /910, TVI925E/925, and TVI920/912)
- DEC VT220 (VT220 CONTROL 7/8, VT100, and VT52)
- SYSTEM ATTACH.

When the machine mode is changed to a new machine mode in a different group (from VT52 to SYSTEM ATTACH, SYSTEM ATTACH to IBM 3151, IBM 3151 to IBM 3101, IBM 3101 to ADM 3A, or TVI920/912 to VT200 CONTROL 8 in case of using the setup menu), a power-on reset (except the checking of the internal circuits) is performed. When the machine mode group is changed in the setup menu, the setup menu for the new machine mode is then displayed.

*Note:* The machine mode can also be changed by using the Set Control 1 command (see "Set/Read Control 1 Commands/Response" on page 5-12).

When SYSTEM ATTACH, IBM 3151, or IBM 3101 is selected for the machine mode in the setup menu, the new machine mode is immediately saved. That is, if you select SYSTEM ATTACH and exit setup menu without performing the **Save** function, the machine mode is set to SYSTEM ATTACH. The machine mode will also be set to SYSTEM ATTACH the next time power is turned on.

On the other hand, when one of the ten ASCII terminals or the DEC VT220 is selected for the machine mode in the setup menu, the new machine mode is not saved at this point. That is, if you select VT100 and exit setup menu without performing the **Save** function, the machine mode is set to VT100. However, the machine mode will not be set to VT100 the next time power is turned on. Instead, the latest saved machine mode for the DEC VT220 machine group will be set. You must perform the **Save** function to save the machine mode in this case.

When you power-on the display station the first time with the cartridge inserted, the machine mode is set to VT200 Control 7.

#### Machine Mode Switch Key

For the customers who use both IBM and DEC systems, this cartridge provides the support for a **Machine Mode Switch** function that allows you to switch the machine mode from DEC (VT52, VT100, VT200 CONTROL 7, or VT200 CONTROL 8) to IBM (IBM 3151, IBM 3101, or SYSTEM ATTACH) and vice versa. The Machine Mode Switch function is performed when the *Send* key is pressed while holding down the *Ctrl* and *Shift* keys (hereinafter referred to as Machine Mode Switch key). See Figure 1-3 on page 1-10 for the location of the Machine Mode Switch key.

To use the Machine Mode Switch key, the following setup is needed:

- Select the machine mode and define the setup values for DEC (VT52, VT100, VT200 CONTROL 7, or VT200 CONTROL 8). (See "Step 12A. Defining Setup Values (emulation)" on page 2-26 for more information.)
- Select the machine mode and define the setup values for IBM (IBM 3151, IBM 3101, or SYSTEM ATTACH). (See "Step 12B. Defining Setup Values (IBM Mode)" on page 2-29 for more information.)

*Note:* When you change the setup values after installation it is recommended that you first set the machine mode to the one whose values you want to change; enter the setup menu and change the values. That is, if the current machine mode is IBM and you want to change the setup values for DEC, first change the mode from IBM to DEC by using the Machine Mode Switch key; enter the setup menu.

If you enter the setup menu in IBM mode and change the setup values for DEC, the machine mode changes as described in "Changing the Machine Mode" on page 1-2 and IBM 3101 will become the new IBM mode when exiting the setup menu.

#### Changing the Mode between IBM and DEC

In daily operation, you can switch the machine mode, for example, from **SYSTEM ATTACH** to **VT200 CONTROL 7** and vice versa, using the Machine Mode Switch key as follows:

- 1. Sign off the current session.
- 2. Press the Send key while holding down the Ctrl and Shift keys (Machine Mode Switch key).
- 3. Sign on the new session.

**Warning:** Do not press the Machine Mode Switch key without first terminating the current session, otherwise the current session will be suspended and will not operate correctly. If pressed by mistake, press the Machine Mode Switch key again and sign off the current session to clear the suspended state.

## Introduction

## **Describing the Mode to Emulate the DEC VT220**

Four machine modes are available for the mode to emulate the DEC VT220:

- VT200, 7-bit controls
- VT200, 8-bit controls
- VT100
- VT52.

In most instances, you can run the same application programs that were running the DEC VT220. However, the 3151 uses a different kind of connector for the main and auxiliary ports than the DEC VT220. Therefore, a cable is necessary to connect the 3151 to a host system or a printer. These cables should be readily available from a cable vendor. Chapter 8, "Installation Planning" in *IBM 3151 ASCII Display Station Reference Manual* provides information on the main and auxiliary ports.

This section describes the DEC VT220 functions that are *different* or *not* supported when operating in emulation mode. It also describes the *additional* functions and commands/response. Other DEC VT220 functions work as they normally do in the DEC VT220.

#### **Functions Supported Differently in Emulation Mode**

The following figure shows which emulated DEC VT220 functions are different and how they are different.

| DEC VT220 Function                                           | Difference in Emulation Mode                                                                                                    |
|--------------------------------------------------------------|----------------------------------------------------------------------------------------------------|
| Tests (DECTST) command                                       | Replaced with the internal check<br>program, which is automatically run<br>each time the display station is<br>powered-on or test mode is started<br>by pressing the <i>Do</i> key (when the<br>key cap is changed; otherwise the<br><i>Hold</i> key) while holding down both<br>the <i>Ctrl</i> key and the <i>Shift</i> key. |
| Keyboard layout                                              | Key caps are provided to emulate<br>the DEC VT220 keyboard. You<br>should change the key caps during<br>setup procedures. Figure 1-2 shows<br>a keyboard layout to emulate the<br>DEC VT220 after key caps have<br>been changed.                                                                                               |
| Keyboard indicators; Hold Screen,<br>Lock, Compose, and Wait | Replaced with the indications shown<br>on the bottom line of the screen.                                                                                                    |
| Main and auxiliary port connectors                           | The 3151 uses a different kind of connector than the DEC VT220.                                                                                                    |
| Displayed characters                                         | Shapes and sizes are different.                                                                                                    |
| Setup menus                                                  | Menu layouts and definitions are<br>different. See Chapter 3, "Setup<br>Menus and Setup Value<br>Descriptions" on page 3-1 and<br>"Equivalent Setup Parameters" on<br>page 3-20 for more information.                                                                                                    |

Figure 1-1 (Part 1 of 2). Functions Supported Differently in Emulation Mode

| DEC VT220 Function    | Difference in Emulation Mode                                                                                                    |
|-----------------------|----------------------------------------------------------------------------------------------------|
| Tab settings          | The DEC VT220 sets tab stops by<br>the setup menu. The 3151 provides<br>a <i>Tabs</i> key to set tab stops.                       |
| Cursor type selection | The DEC VT220 selects a cursor<br>type by the setup menu. The 3151<br>provides a <i>Alt Csr</i> key to select the<br>cursor type. |

Figure 1-1 (Part 2 of 2). Functions Supported Differently in Emulation Mode

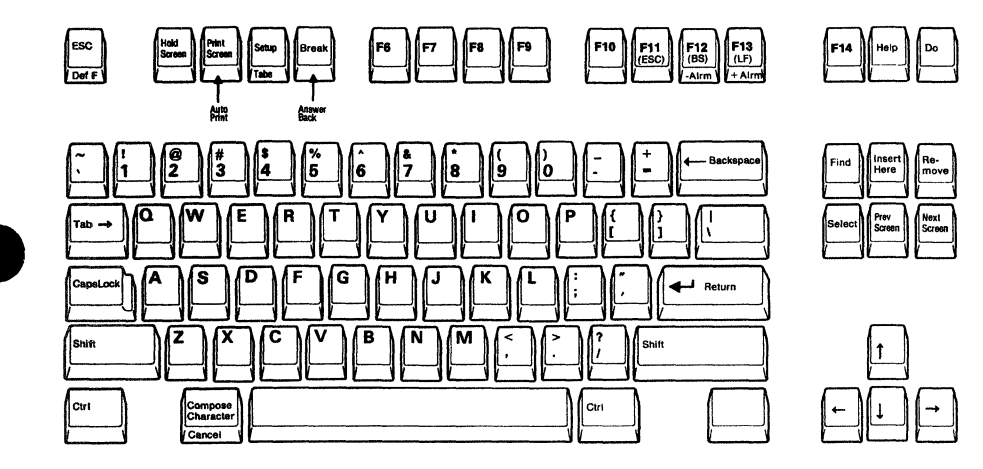

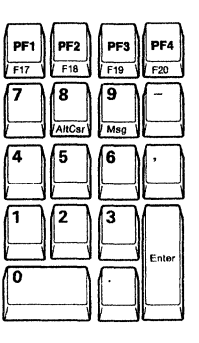

Figure 1-2. Keyboard Layout to Emulate the DEC VT220

Notes:

- 1. Some labels of the keys are printed differently on the actual keyboard.
- 2. The **Break** key performs the disconnect function when pressed with the **Shift** key.
- 3. The function on the front of each key is performed when the key is pressed with the Ctrl key.

#### **Functions Not Supported in Emulation Mode**

The following functions are not supported in emulation mode:

- Changeable power supply voltage
- Keyclick
- 20 mA current loop communication interface
- Speed indicator (pin 12) and speed select (pin 23) on the main port connector (EIA RS-232C interface)
- Video signal output port
- Data/Talk key

An integrated modem cannot be attached.

• Selection of the receive line speed

The receive line speed depends on the transmit line speed, that is, the latter is selectable but the former is not selectable, and a selected transmit line speed is applied to the receive line speed.

#### **Additional Functions in Emulation Mode**

The 3151 provides the following additional functions:

- EIA RS-422A interface for the main port
- 25 lines of 80 characters and 25 lines of 132 characters screen support

You can select a screen format by the setup menu or by a CSI (Control Sequence Introducer) sequence. To use this function, see "Step 12A. Defining Setup Values (emulation)" on page 2-26, or "Select Screen Format" on page 5-1.

• Operator information area

The Operator Information Area (OIA) is the bottom line of the screen where indicators and messages show the status of the display station.

- Break signal with two selectable time durations (170 or 500 ms)
- Keyboard functions.

#### Additional Commands/Response in Emulation Mode

The 3151 provides the following additional commands/response:

• Select Screen Format Command

To use this command, see "Using the Select Screen Format Command" on page 5-2.

- Set Control 1 Command
- Read Control 1 Command
- Read Control 1 Response.

These commands/response are used to set or read the machine and operating modes that this cartridge supports. To use these commands/response, see "Host Commands" on page 5-11.

#### Additional Keyboard Functions in Emulation Mode

Figure 1-3 on page 1-10 shows the location of the additional keys. Their functions are shown in Figure 1-4 on page 1-10. When you try to use any of the 3151 functions that are not explained here, but shown on the actual keyboard, the audible alarm will sound.

## Introduction

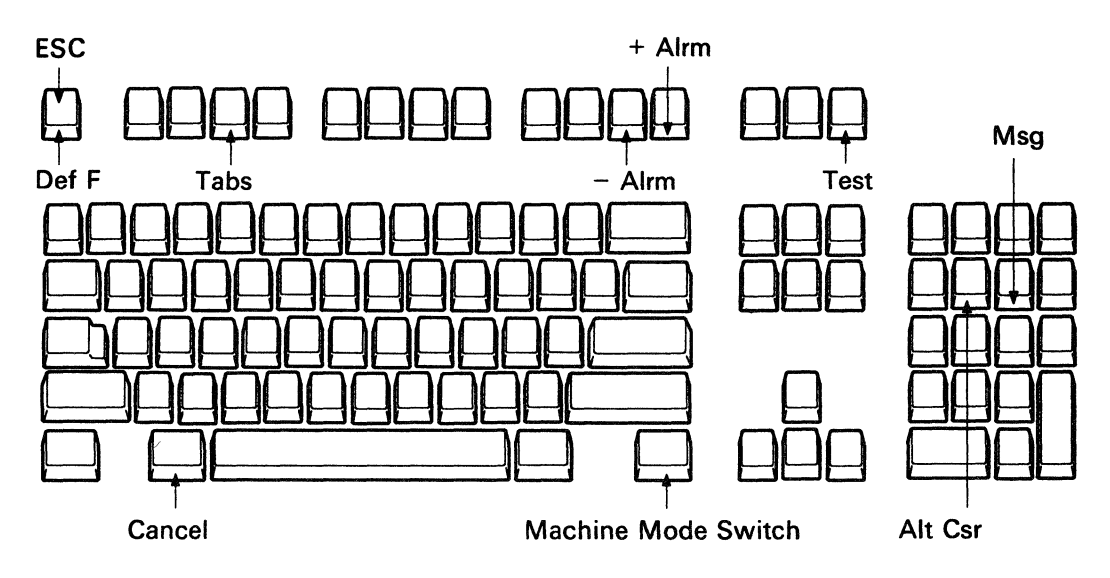

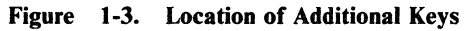

| Key     | Function                                                                                                    |
|---------|----------------------------------------------------------------------------------------------------|
| Alarm   | Each time the $-Alrm$ key is pressed while holding down the <i>Ctrl</i> key, the sound of the audible alarm decreases.                                                                                                    |
|         | Each time the $+$ <i>Alrm</i> key is pressed while holding down the <i>Ctrl</i> key, the sound of the audible alarm increases.                                                                                                    |
|         | The alarm-level setting is saved for later use.                                                                                                    |
| Alt Csr | Each time the Alt Csr key is pressed while holding down the $Ctrl$ key, the cursor type changes to one of four: steady block, blinking block, steady bar, and blinking bar. The selected cursor is saved and used the next time power is turned on. |

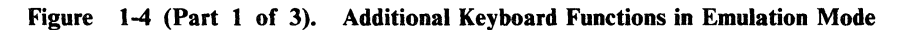

| Key                       | Function                                                                                                    |
|---------------------------|----------------------------------------------------------------------------------------------------|
| Cancel                    | Cancels the print operation that was requested by the host command, <i>Print</i> key, or Auto Print setting.                                                                                                    |
|                           | This key also erases the message AUX NOT READY from the operator information area.                                                                                                    |
|                           | <i>Note:</i> This function is not effective when CONTROLLER is selected for the Print Mode option.                                                                                                    |
| Def F                     | Defines functions from the keyboard. See "Defining Function Keys (emulation)" on page 2-32.                                                                                                    |
| ESC                       | Is used to key in an ESC sequence from the keyboard.                                                                                                    |
| Machine<br>Mode<br>Switch | Is used to switch the mode from IBM to DEC and vice versa.                                                                                                    |
| Msg                       | Each time the $Msg$ key is pressed, the content of the OIA changes. At first the OIA displays operator messages; the first time the $Msg$ key is pressed, the OIA indication turns off; the next time the $Msg$ key is pressed, the OIA displays operator messages again. |
|                           | Whether or not to display operator messages in the OIA is saved for later use.                                                                                                    |
| Tabs                      | Sets tab stops from the keyboard. See "Setting Tab Stops (emulation)" on page 2-34.                                                                                                    |

Figure 1-4 (Part 2 of 3). Additional Keyboard Functions in Emulation Mode

## Introduction

| Key  | Function                                                                                                    |
|------|----------------------------------------------------------------------------------------------------|
| Test | <b>Warning:</b> During on-line operations, do not press<br>the <i>Do</i> key (when the key cap is changed; otherwise<br>the <i>Hold</i> key) while holding down both the <i>Ctrl</i> and<br><i>Shift</i> keys; data could be lost.                                                                                                    |
|      | The <i>Test</i> key does not exist as a single key. The test function is performed when the $Do$ key (when the key cap is changed; otherwise <i>Hold</i> key) is pressed while holding down both the <i>Ctrl</i> and <i>Shift</i> keys.                                                                                                    |
|      | Pressing the three keys in the same order causes the display<br>station to enter test mode and a test pattern appears. In this<br>mode, internal circuits are checked. You can also check the<br>keyboard using the test pattern. See Chapter 5, "Solving<br>Problems" in <i>IBM 3151 ASCII Display Station Guide to</i><br><i>Operations</i> for more information. |
|      | Pressing the three keys again in the same order causes the display station to exit this mode while initializing the display station.                                                                                                    |

Figure 1-4 (Part 3 of 3). Additional Keyboard Functions in Emulation Mode

## **Describing SYSTEM ATTACH**

SYSTEM ATTACH permits the display station to be attached to the IBM 3708/3710 without loosing any operator usability.

*Note:* When SYSTEM ATTACH is selected, 3151 ECHO' is displayed in the operator information area.

In SYSTEM ATTACH operation, the areas affected by the differences from the original 3151 functions are:

- Setup menus (see "Setup Menus and Setup Values (SYSTEM ATTACH)" on page 3-25.)
- Host commands (see "Host Commands" on page 5-11.)
- AID (attention identification) codes and keyboard functions. (see "AID Codes and Keyboard Functions" on page 5-34.)

## Introduction

1-14 User's Guide for the Cartridge to Emulate IBM and DEC Terminals

## **Chapter 2. Setup Procedures**

This chapter provides step-by-step procedures for setting up the 3151 both in the mode to emulate the DEC VT220 and in IBM mode. Before beginning the setup, the person responsible for the installation should have completed the preparations for installing the 3151. These preparations include:

- Site preparation
- Installation of communication cables, power receptacle, and wiring
- Determination of the setup values and competition of Figure 3-15 on page 3-23 (emulation), Figure 3-20 on page 3-30 (SYSTEM ATTACH), or Figure 3-21 on page 3-32 (3151/3101).

The above information is described in:

- Chapter 8, "Installation Planning" in IBM 3151 ASCII Display Station Reference Manual.
- "Setup Menus and Setup Values (emulation)" on page 3-2, "Setup Menus and Setup Values (SYSTEM ATTACH)" on page 3-25, which list the setup menus and setup parameters, and describe the meanings of the setup values.
- "Equivalent Setup Parameters" on page 3-20, which explains the equivalent 3151 setup parameters for the DEC VT220.

## **Setup Procedures**

This chapter describes the following:

- Setting up the 3151, which shows the steps needed to install the 3151.
- Defining setup values, which shows the steps needed to define the setup values. You must define at least the communication values so that the display station can correctly communicate with the host system or printer.
- Defining function keys (optional), which shows the steps needed to define function keys.
- Setting tab stops (optional), which shows the steps needed to set tab stops.

Notes:

- 1. If you have any problems in the following steps, see Chapter 5, "Solving Problems" in IBM 3151 ASCII Display Station Guide to Operations.
- 2. If needed, save the packing material which may be required when returning or relocating the 3151. Packing material can also be purchased from IBM.

## Setting Up the Display Station for This Cartridge

The key caps and two keyboard overlays are provided to emulate the DEC VT220 keyboard or the IBM 3270 type keyboard. Figure 2-1 shows the key caps that are shipped with this cartridge.

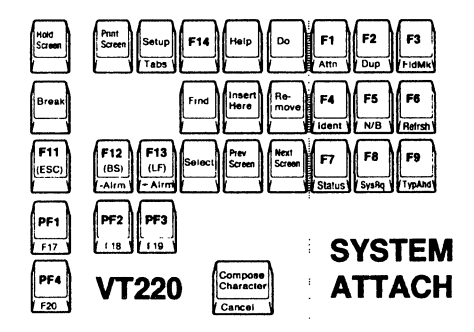

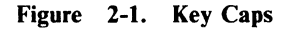

The use of the key caps and overlays depends on what you will do with the 3151. Figure 2-2 on page 2-4 shows the possible usages of the 3151 with this cartridge. For example, if your primary use of the 3151 is to emulate the DEC VT220 and the secondary use is a SYSTEM ATTACH mode operation, change the keyboard layout with the key caps (key caps left of the dotted line in Figure 2-1) to emulate the DEC VT220 keyboard. When you use the 3151 in SYSTEM ATTACH mode, use the keyboard overlay (GX18-2286).

## Setting Up the Display Station for This Cartridge

| Usage                                  | Key Caps      | Overlay   |
|----------------------------------------|---------------|-----------|
| Primary: VT220                         | VT220         | GX18-2286 |
| Secondary: IBM                         |               |           |
| <b>Primary:</b> IBM (3151 or 3101)     | Not used      | GX18-2287 |
| Secondary: VT220                       |               |           |
| <b>Primary:</b> IBM<br>(SYSTEM ATTACH) | SYSTEM ATTACH | GX18-2287 |
| Secondary: VT220                       |               |           |

#### Figure 2-2. Using the Key Caps and Overlay

The following pages show the recommended steps when installing the 3151 for these uses.

## Setting Up the 3151

Check each box  $(\Box)$  as you identify each item. If any required items are missing, call your IBM marketing representative or place of purchase.

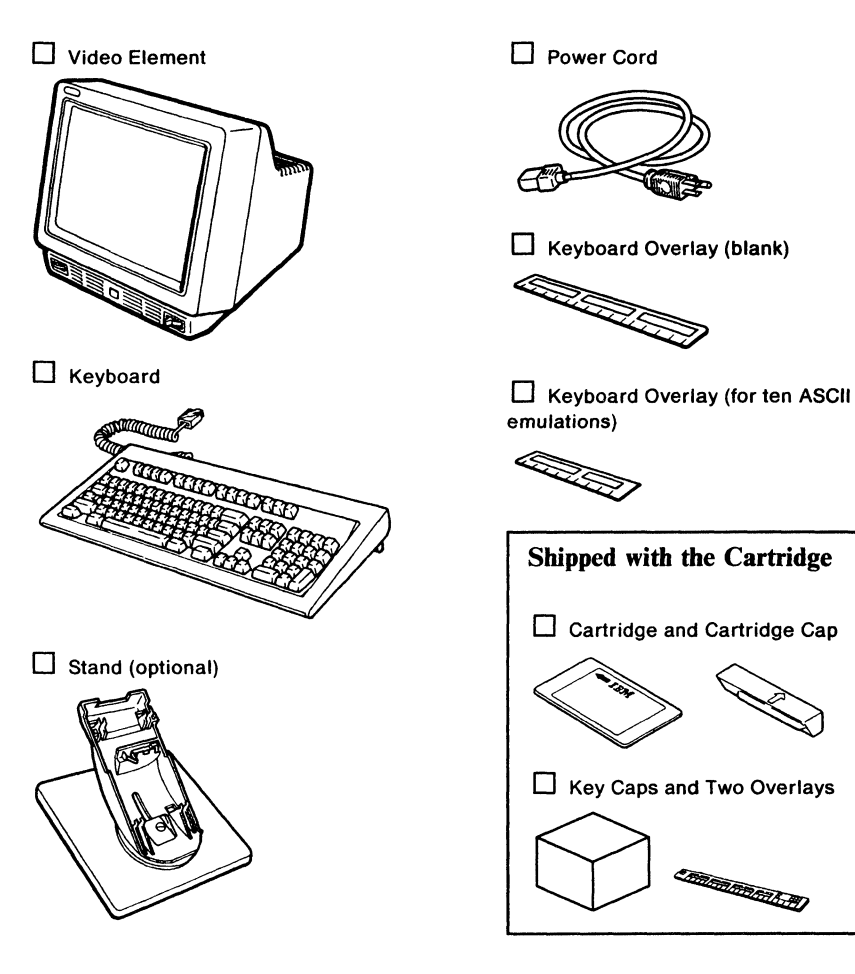

a

b

**Important:** It is important that you attach the labels to avoid possible delay if it ever becomes necessary to return the unit to IBM.

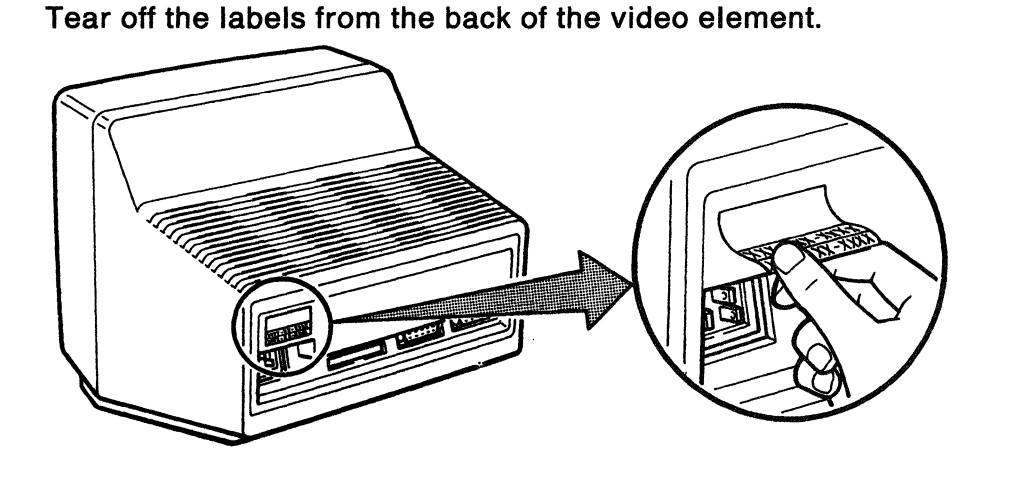

Attach one label to the front of the video element and the other to the bottom of the keyboard.

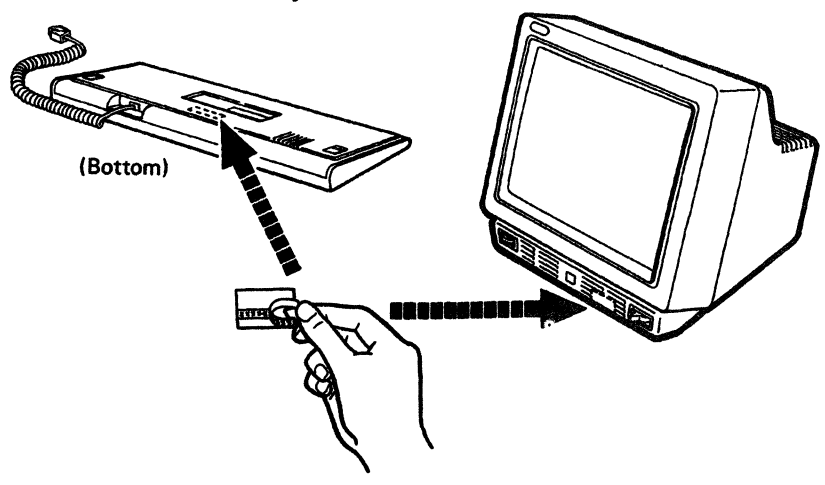

If your primary use of the display station is to emulate the DEC VT220 and the secondary use is an IBM mode operation, go to page 2-8 (Step 3A).

If your primary use of the display station is a SYSTEM ATTACH mode operation and the secondary use is to emulate the DEC VT220, go to page 2-11 (Step 3B).

If your primary use of the display station is an IBM 3151 or IBM 3101 mode operation and the secondary use is to emulate the DEC VT220, skip steps 3A and 3B; go to page 2-14 (Step 4).

## Step 3A. Changing the Key Caps (emulation)

а

This step describes how to change key caps to emulate the DEC VT220 keyboard.

Using the key-cap-removal tool, remove the key caps shown below (non-shaded).

Keep F6, F7, F8, F9, and F10 for the next step, and the other keys for possible later use. Key caps that you change here must be returned to their original positions before returning the keyboard to IBM.

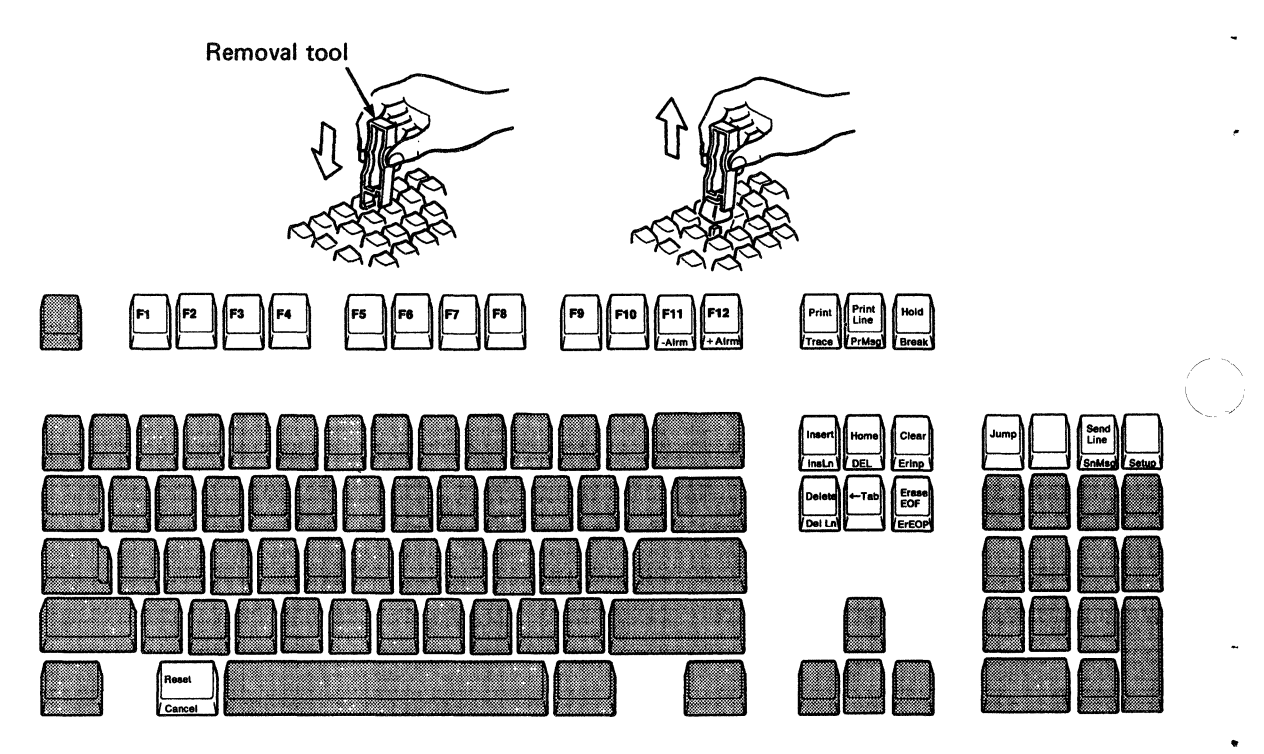

Install the key caps in the positions shown on the keyboard below

b

(non-shaded).

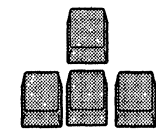

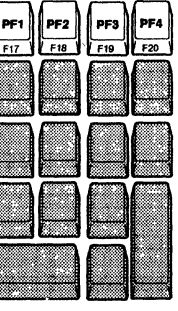

С

After making the changes, your keyboard should look like this.

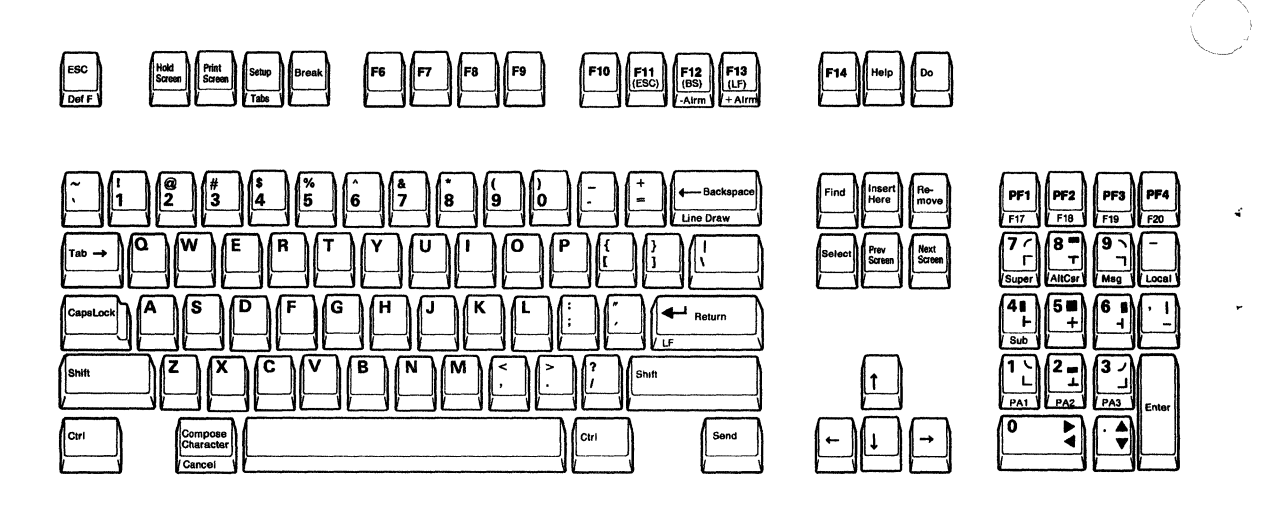

Go to page 2-14 (Step 4).

2-10 User's Guide for the Cartridge to Emulate IBM and DEC Terminals

## Step 3B. Changing the Key Caps (SYSTEM ATTACH)

This section describes how to change key caps to emulate the IBM 3270 type keyboard.

Using the key-cap-removal tool, remove the key caps shown below (non-shaded).

a

Keep F1 through F9 for possible later use. Key caps that you change here must be returned to their original positions before returning the keyboard to IBM.

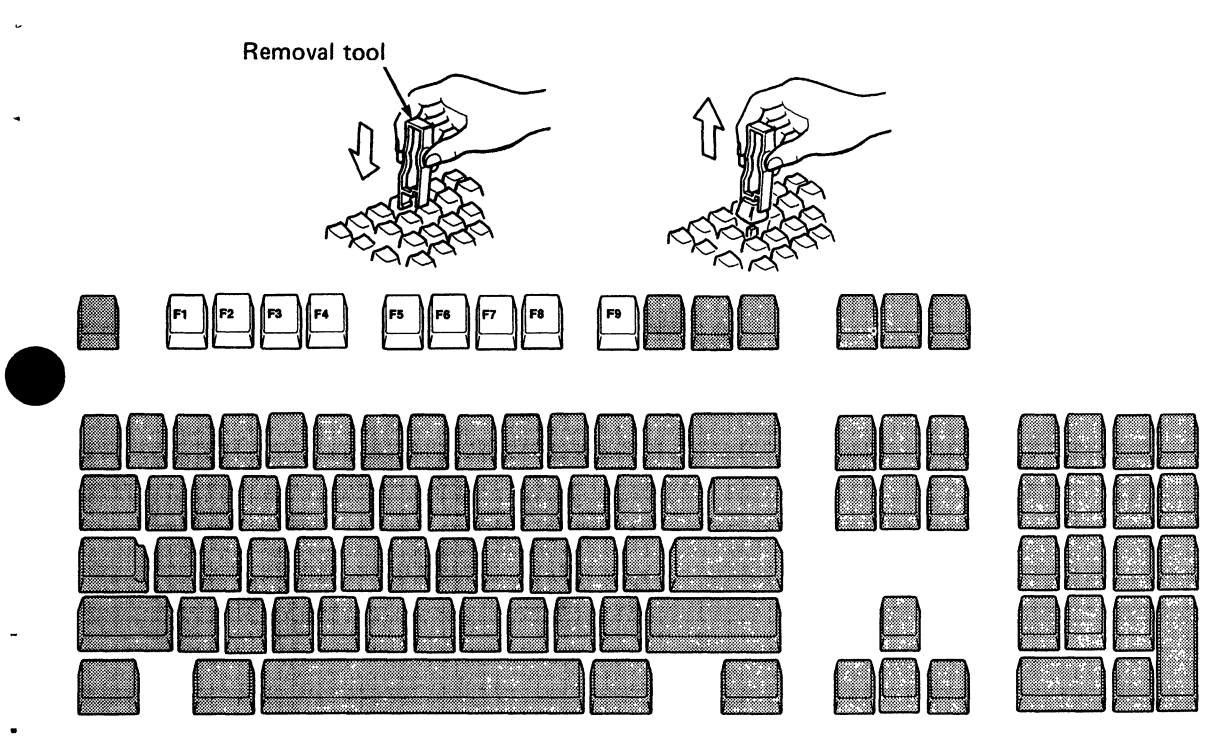
b

Install the key caps in the positions shown on the keyboard below (non-shaded).

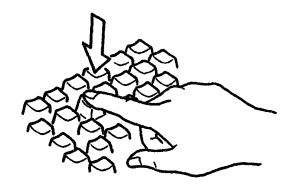

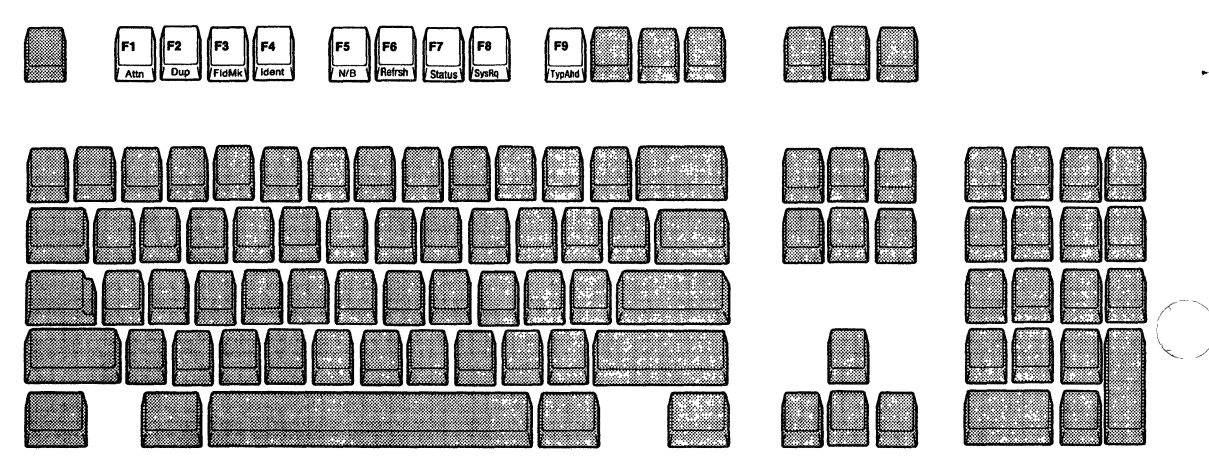

2-12 User's Guide for the Cartridge to Emulate IBM and DEC Terminals

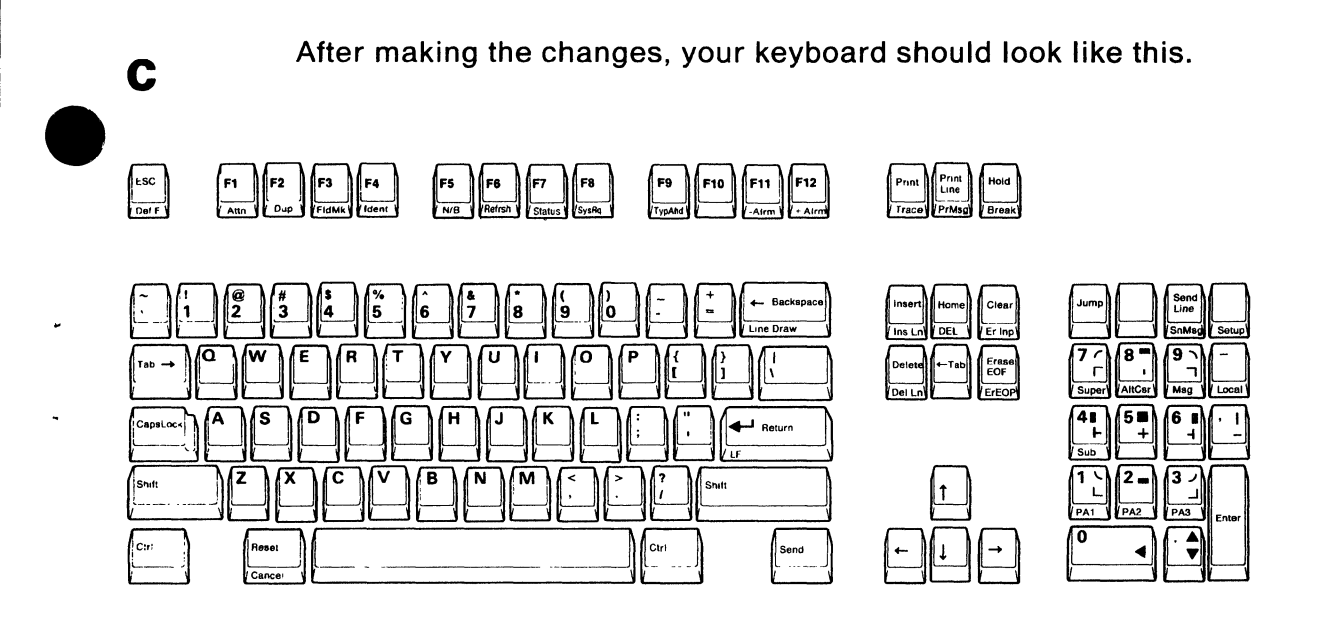

Go to page 2-14 (Step 4).

a

b

#### Customers who do not have the stand:

Skip this step; go to page 2-16.

Customers who have the stand:

If a stand is available for the 3151, do this step.

Turn the video element upside down. While pushing the two latches down 1, slide the tilt foot in the direction of arrow 2 and remove it.

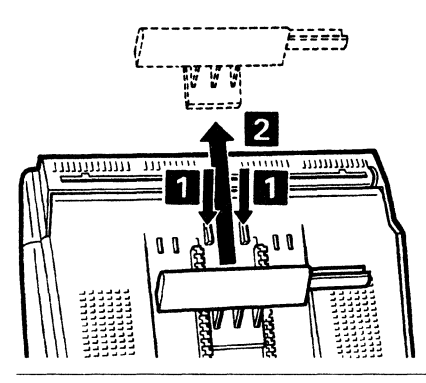

Locate the four slots on the video element and the four hooks on the stand.

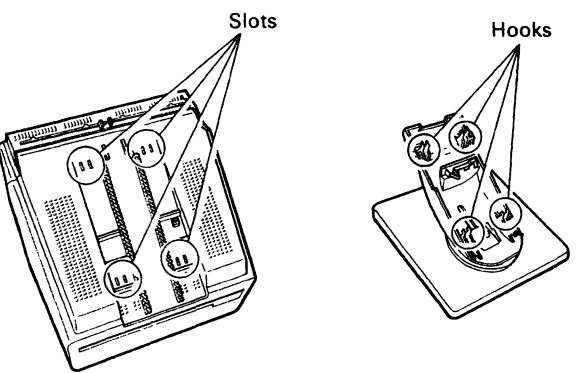

Insert the four hooks of the stand into the four slots of the video element; then push the stand down slightly and slide it backward until it snaps into place.

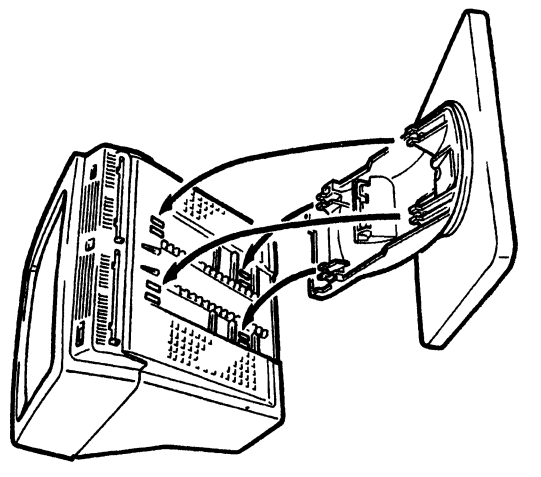

С

n

By looking through the two holes of the stand, ensure that the hooks go into the corresponding slots of the video element.

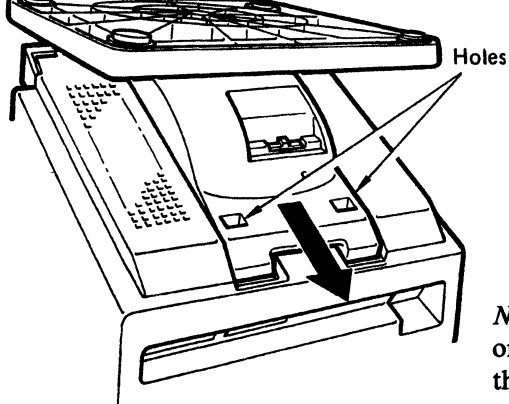

*Note:* Ensure that the stand is locked onto the video element by moving the stand forward and backward.

#### DANGER

a

b

Do not perform this step during an electrical storm. Communication cables can conduct lethal charges of electricity.

Insert the communication cable fully into the video element and tighten the screws.

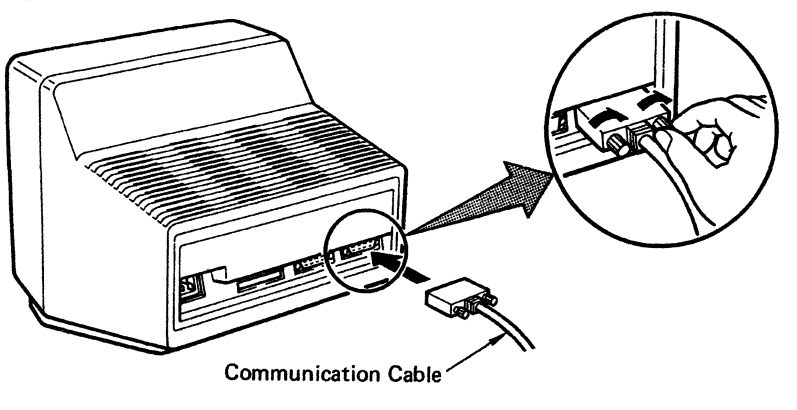

To connect a printer or any other optional device, insert its cable into the video element and tighten the screws.

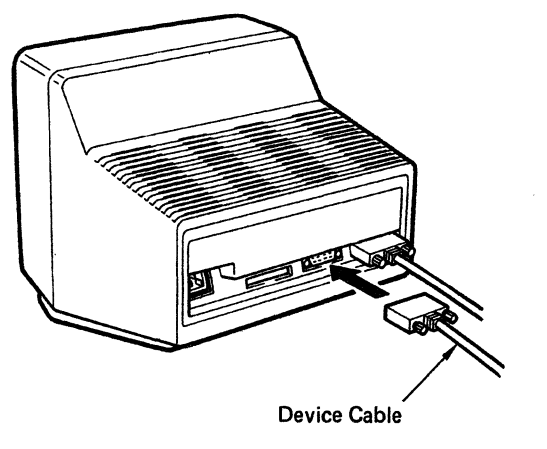

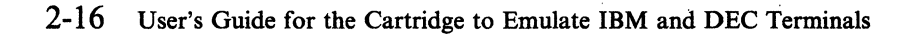

Insert the keyboard cable into the video element.

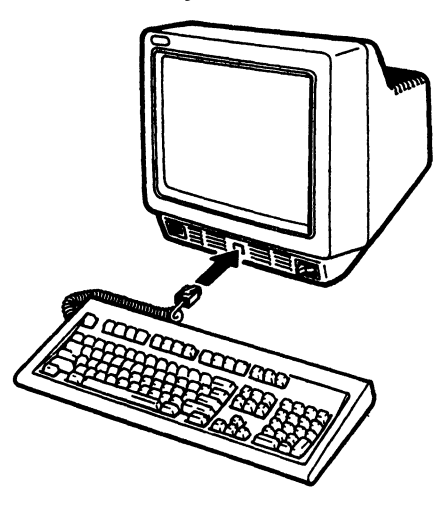

## Step 6. Setting the Keyboard Angle and Placing the Overlay

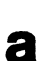

С

Adjust the legs as needed.

b

Place the appropriate overlay on the keyboard.

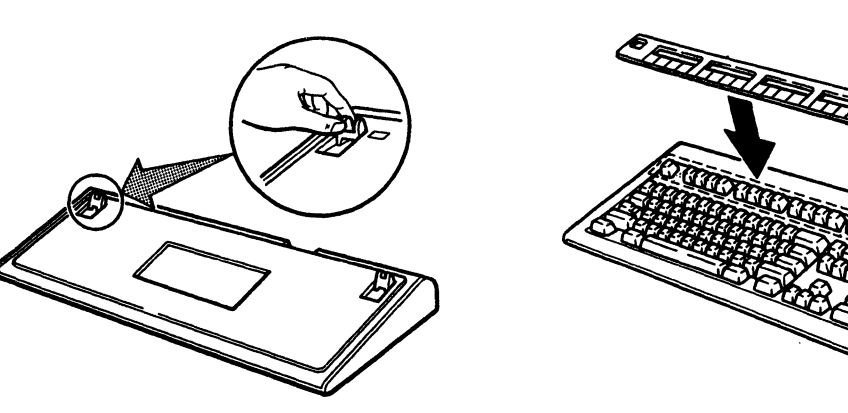

a

Make sure the power switch is set to O (Off).

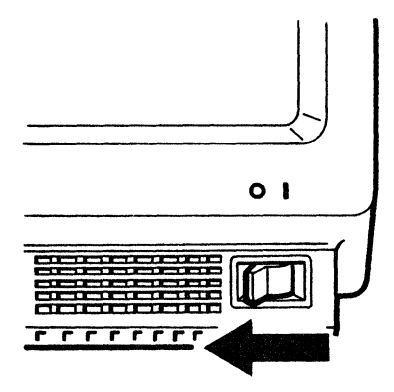

2-18 User's Guide for the Cartridge to Emulate IBM and DEC Terminals

**Warning:** Do not remove or insert the cartridge when the display station is powered-on. Damage to the display station may result.

Fully insert the cartridge into the slot of the video element.

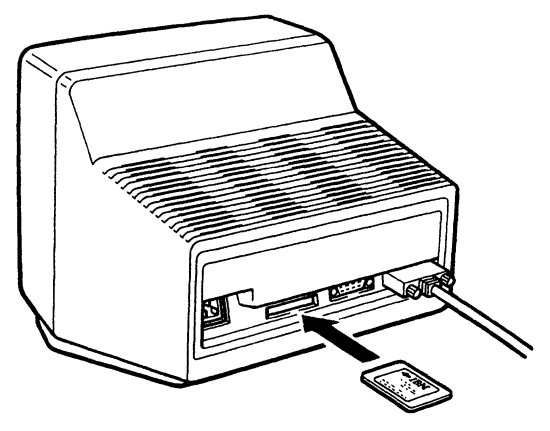

b

С

Place the cartridge cap on the end of the cartridge; then push it in as far as it will go.

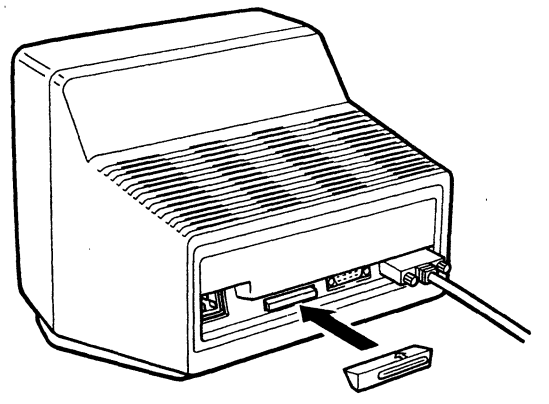

#### **CAUTION**

а

The power cord plug is approved for use with this display station and meets the relevant testing laboratory, country, or test-house standards. For your safety, the plug must be connected to a properly wired and grounded receptacle. An improperly wired receptacle could place a hazardous voltage on accessible metal parts of the display station. The customer is responsible for receptacle wiring.

Notice for Customers in Chicago, Illinois: Use the 1.8 m (6 ft) power cord.

Insert the power cord into the video element; insert the other end into a power outlet.

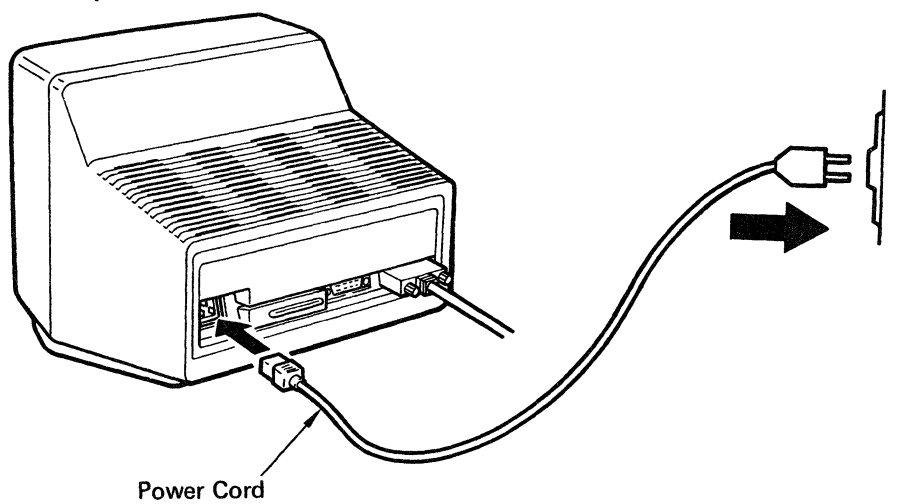

# Step 8. Powering-on the Display Station

Set the power switch to I (On).

b

The setup menu should appear and the audible alarm should sound.

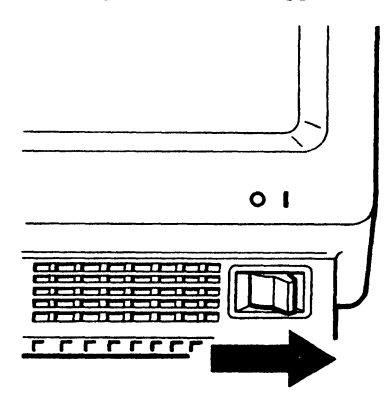

Adjust the (  $\dot{\mathfrak{Q}}$  ) brightness knob until the brightness is set to a comfortable viewing level.

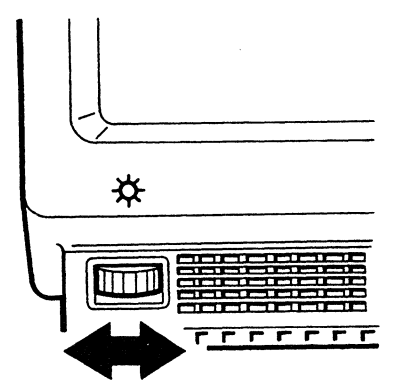

## Step 10. Positioning the Video Element

Customers who do not have the stand (optional):

If a stand is not available for the 3151, do this step.

Customers who have the stand (optional):

Skip this step; go to page 2-24.

Lift the rear of the video element to slide the tilt foot as needed.

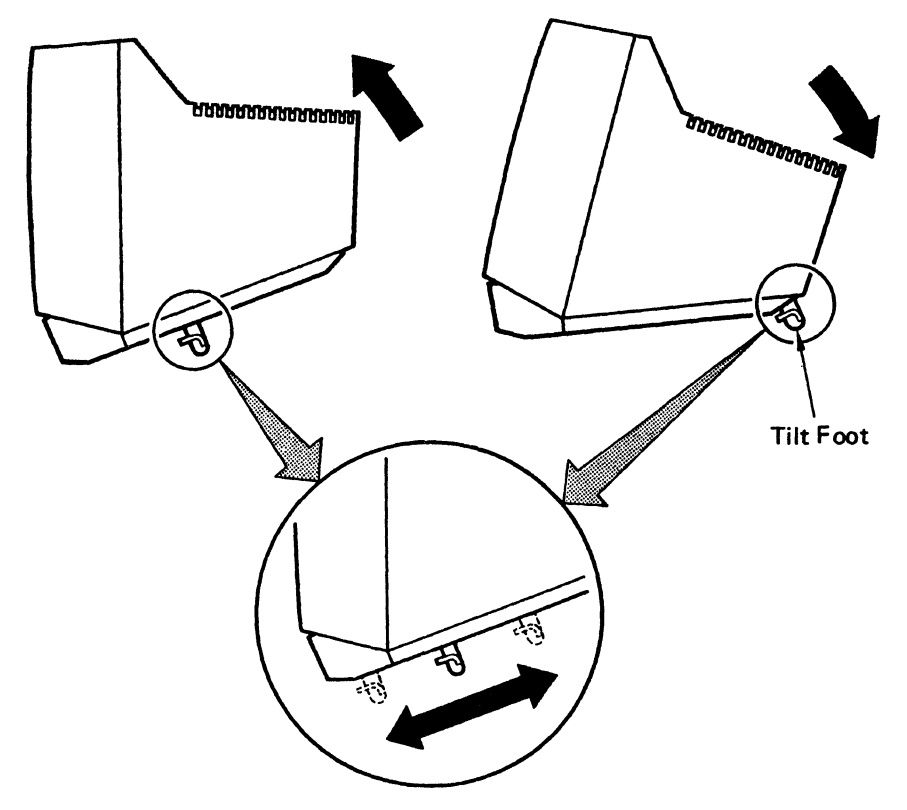

a

b

To increase the sound of the audible alarm:

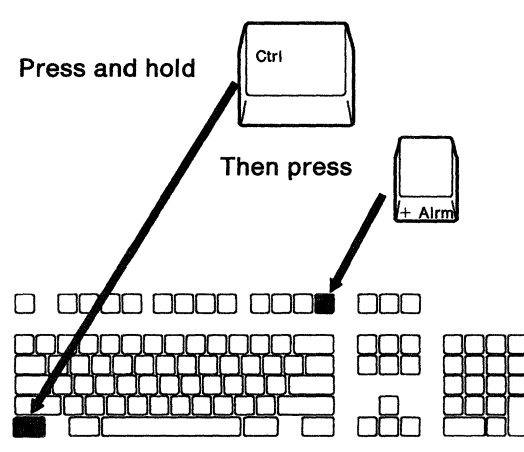

To decrease the sound of the audible alarm:

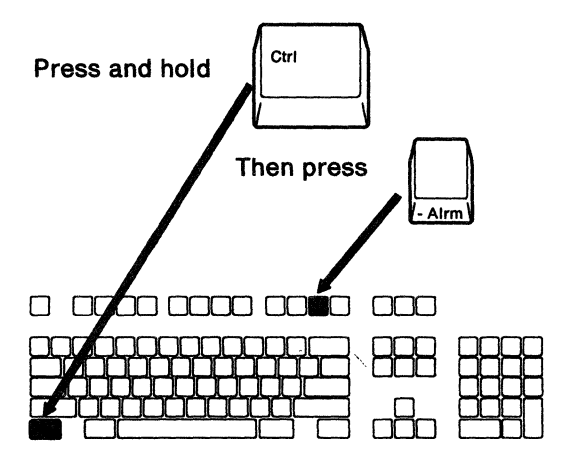

Repeat these steps until the alarm is set to a comfortable sound level.

You must define the setup values so that the display station can correctly communicate with the host system or printer. The person responsible for setting up the display station should have selected the values for your installation.

"Setup Parameters List (emulation)" on page 3-23 lists all possible values for the mode to emulate the DEC VT220. "Setup Parameters List (SYSTEM ATTACH)" on page 3-30 lists all possible values for SYSTEM ATTACH mode. "Setup Parameters List (IBM 3151/3101)" on page 3-32 lists all possible values for IBM 3151 and IBM 3101 modes. The explanation of the values for the mode to emulate the DEC VT220 is provided in "Setup Menus and Setup Values (emulation)" on page 3-2. The explanation of the values for SYSTEM ATTACH mode is provided in "Setup Menus and Setup Values (SYSTEM ATTACH)" on page 3-25. The explanation of the values for IBM 3151 and 3101 modes is provided in *IBM 3151 ASCII Display Station Guide to Operations.* 

If you use only a DEC system, go to page 2-26 and do step 12A.

If you use only an IBM system, go to page 2-29 and do step 12B.

If you use both DEC and IBM systems, go to page 2-26 and do steps 12A and 12B.

*Note:* The location of the *Setup* key in the mode to emulate the DEC VT220 and other modes differs. For the location, see page 2-27 for the mode to emulate the DEC VT220 and page 2-30 for other modes.

a

This step describes how to define the setup values for the mode to emulate the DEC VT220.

As described in Step 8, the setup menu (GENERAL) should appear as shown below.

*Note:* If you have already defined the setup values, the GENERAL menu will not appear. Press the *Setup* key.

| GENERAL DISPLAY                                   | SETUP<br>COMMUNICATION            | M E N U<br>KEYBOARD PRINTER        | R FUNCTION           |
|---------------------------------------------------|-----------------------------------|------------------------------------|----------------------|
| On-Line/Local<br>Transparent Mode<br>Machine Mode | ON-LINE<br>OFF<br>VT200 CONTROL 7 | Auto Answerback<br>Answerback      | OFF                  |
| Operation Mode<br>VT100 ID<br>User Features       | ECHO<br>VT220<br>UNLOCK           | Answerback Concealed<br>Characters | OFF<br>MULTINATIONAL |

## Step 12A. Defining Setup Values (emulation)

Refer to Figure 3-15 on page 3-23; select the field and change the value, if needed.

b

- 1 Using the Cursor Move keys  $(\uparrow \downarrow \leftarrow \rightarrow)$ , select any field (high-intensity box) whose value you want to change.
- 2 Press the Space Bar to display each value. Do this until the desired value appears.
- 3 Repeat steps 1 and 2 until you have changed all necessary values.

*Note:* For the answerback message, key in the characters (up to 30 characters) instead of pressing the *Space Bar*.

4 Select the next menu by pressing the *Enter* key, and change all necessary values. Follow the same procedures for all menus (GENERAL, DISPLAY, COMMUNICATION, KEYBOARD, and PRINTER), except the FUNCTION menu, which has different purposes.

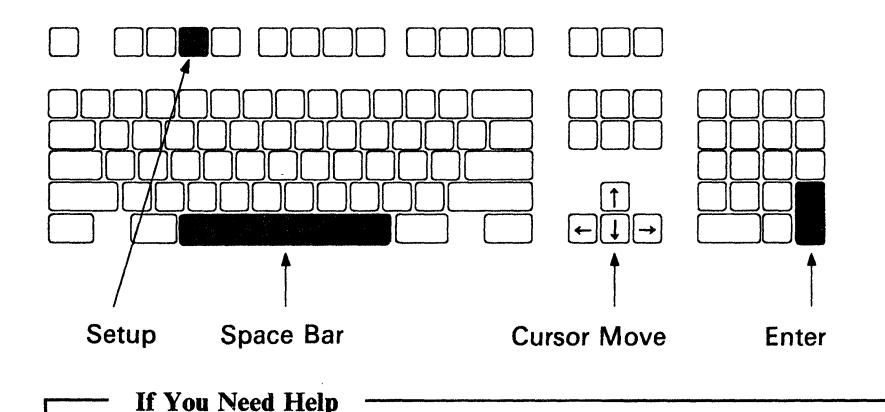

If you do not understand the above procedures, see "How to Define Setup Values" on page 3-33 for a more detailed explanation.

С

Select the FUNCTION menu to save the definitions that you have made on the GENERAL, DISPLAY, COMMUNICATION, KEYBOARD, and PRINTER menus.

**1** Select the FUNCTION menu by pressing the *Enter* key from the PRINTER menu.

The FUNCTION menu should look like this.

| GENERAL | DISPLAY | S E T U P<br>COMMUNICATION | M E N U<br>KEYBOARD | PRINTER    | FUNCTION |
|---------|---------|----------------------------|---------------------|------------|----------|
| Clear   | Display | Clear Comm                 | Re                  | eset Termi | nal      |
| Recall  |         | Save                       | De                  | efault     |          |

- 2 Select the Save field using the Cursor Move keys  $(\uparrow \downarrow \leftarrow \rightarrow)$ .
- **3** Press the Space Bar to save the definitions (a blinking Completed should appear).
- 4 If you use only a DEC system, press the *Setup* key to exit this mode. **Setup Procedures are now complete**.

If you use an IBM system also, go to page 2-29 and do step 12B.

## Step 12B. Defining Setup Values (IBM Mode)

This step describes how to define the setup values for IBM mode. SYSTEM ATTACH is taken as an example.

If the 3151 displays the FUNCTION menu for the mode to emulate the DEC VT220, select the GENERAL menu by pressing the *Enter* key; select SYSTEM ATTACH for the Machine Mode by repeatedly pressing the *Space Bar*.

If the 3151 displays the GENERAL menu for the mode to emulate the DEC VT220, select SYSTEM ATTACH for the Machine Mode by repeatedly pressing the *Space Bar*.

At this point, the GENERAL menu will appear as shown below.

а

*Note:* If you have already defined the setup values, the GENERAL menu will not appear. Press the *Setup* key.

|                | SET           | UP MENU          |         |
|----------------|---------------|------------------|---------|
| GENERAL        | COMMUNICATION | KEYBOARD/PRINTER | FUNCTIO |
| Machine Mode   | SYSTEM ATTACH | CRT Saver        | ο       |
| Screen         | NORMAL        | Line Wrap        | 0       |
| Row and Column | 24 x 80       | Tab              | FIE     |
| Scroll         | SMOOTH F      | Term.ID          |         |
| Auto LF        | OFF           | Print            | LOC     |
| Forcing Insert | OFF           |                  |         |

b

Refer to Figure 3-20 on page 3-30; select the field and change the value, if needed.

- 1 Using the Cursor Move keys  $(\uparrow \downarrow \leftarrow \rightarrow)$ , select any field (high-intensity box) whose value you want to change.
- 2 Press the Space Bar to display each value. Do this until the desired value appears.
- 3 Repeat steps 1 and 2 until you have changed all necessary values.

*Note:* For the Term. ID message, key in the characters (up to 20 characters) instead of pressing the *Space Bar*.

4 Select the next menu by pressing the *Send* key, and change all necessary values. Follow the same procedures for all menus (GENERAL, COMMUNICATION, KEYBOARD/PRINTER), except the FUNCTION menu, which has different purposes.

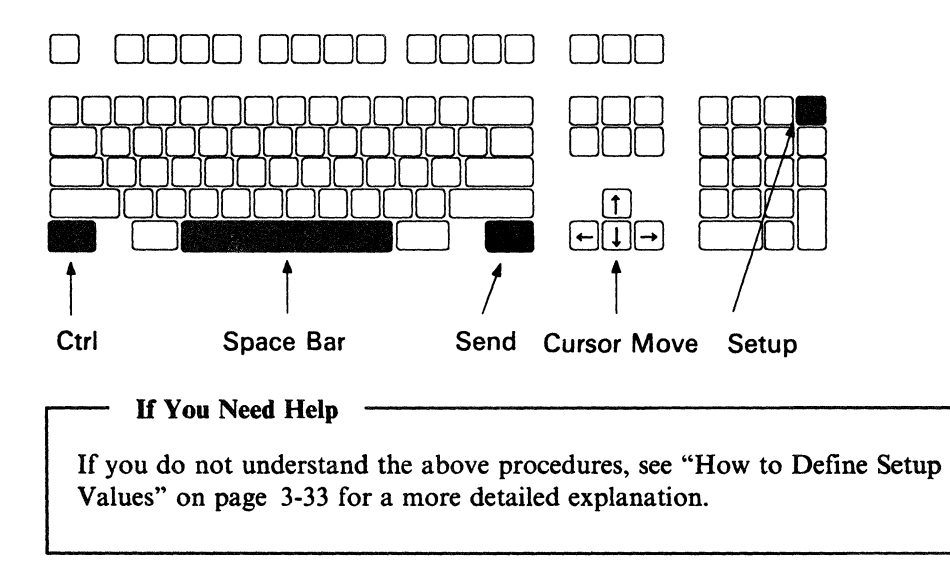

## Step 12B. Defining Setup Values (IBM Mode)

C Select the FUNCTION menu to save the definitions that you have made on the GENERAL, COMMUNICATION, KEYBOARD/PRINTER menus.

**1** Select the FUNCTION menu by pressing the *Send* key from the KEYBOARD/PRINTER menu.

The FUNCTION menu should look like this.

|                     | SETUP         | MENU             |          |
|---------------------|---------------|------------------|----------|
| GENERAL             | COMMUNICATION | KEYBOARD/PRINTER | FUNCTION |
| Recall<br>Reset Ter | Save          | Default          |          |

- 2 Select the Save field using the Cursor Move keys  $(\uparrow \downarrow \leftarrow \rightarrow)$ .
- 3 Press the Space Bar.

A blinking Completed should appear telling you that the setup-value definitions are saved.

4 Press the *Setup* key to exit this mode.

#### Setup Procedures are now complete.

## **Defining Function Keys (emulation)**

You can define function keys F6 through F20 from the keyboard or by the host command, however, the definitions will be lost when power is turned off.

ESC sequences, CSI sequences in 7-bit extended form, or character strings can be assigned to each function key.

Figure 2-3 shows location of the keys used for this step.

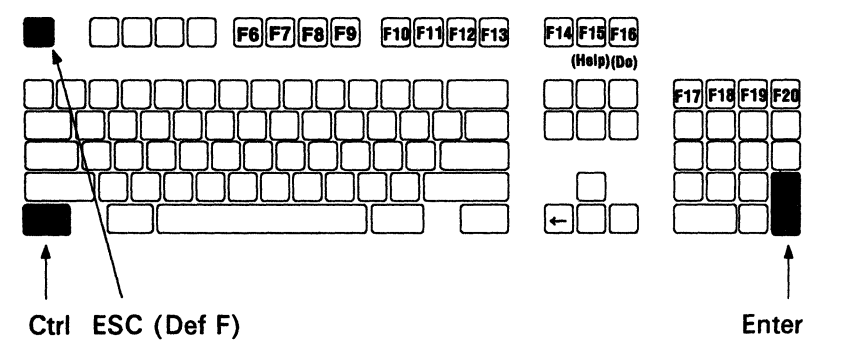

Figure 2-3. Keys Used for Defining Function Keys (emulation)

Press and hold the *Ctrl* key; then press the *Def F* key.

The function key menu should appear as shown below.

Δ

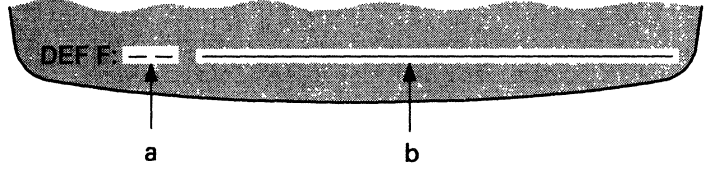

a: A two-digit number (06 through 20) of a function key is entered here.

**b:** The function is entered here (up to 70 characters).

| В | In area <b>a</b> , type a two-digit key number and press the <i>Enter</i> key.<br>In area <b>b</b> , type one or more ESC sequences, CSI (ESC [) sequences, or a character string; then press the <i>Enter</i> key. (Use the $\leftarrow$ key to move the cursor to the left to erase unwanted characters.)                                                                                                    |  |  |  |  |  |
|---|----------------------------------------------------------------------------------------------------|--|--|--|--|--|
| С |                                                                                                    |  |  |  |  |  |
|   | The defined function key is stored.<br>Repeat steps <b>B</b> and <b>C</b> until you have defined all necessary function keys.                                                                                                    |  |  |  |  |  |
| D | To exit this mode, press and hold the <i>Ctrl</i> key; then press the <i>Def F</i> key.                                                                                                    |  |  |  |  |  |
|   | Notes:                                                                                                    |  |  |  |  |  |
|   | 1. The operation in step A is ignored if you select LOCK for the User Defined<br>Keys option in the KEYBOARD menu.                                                                                                    |  |  |  |  |  |
|   | 2. The display station can store up to 256 characters for all function-key definitions. If the total exceeds 256, overflow characters are discarded, and area <b>a</b> will blink at step <b>C</b> .                                                                                                    |  |  |  |  |  |
|   | 3. If you assigned more than 70 characters to a single function key by the host command and display them in step <b>B</b> , area <b>a</b> will blink. If you have changed the definition at this point but do not want to save the definition, press the <b>Def F</b> key while holding down the <b>Ctrl</b> key. If you have changed the definition and press the <b>Enter</b> key, only 70 characters will be stored in the display station. |  |  |  |  |  |
| ) | 4. During defining of function keys, communication with the host system is not interrupted. That is, data sent from the host system are displayed on screen and commands issued from the host system are executed.                                                                                                    |  |  |  |  |  |

## Setting Tab Stops (emulation)

You can set tab stops for later use from the keyboard or by a host command. Figure 2-4 shows the locations of the keys used for this step.

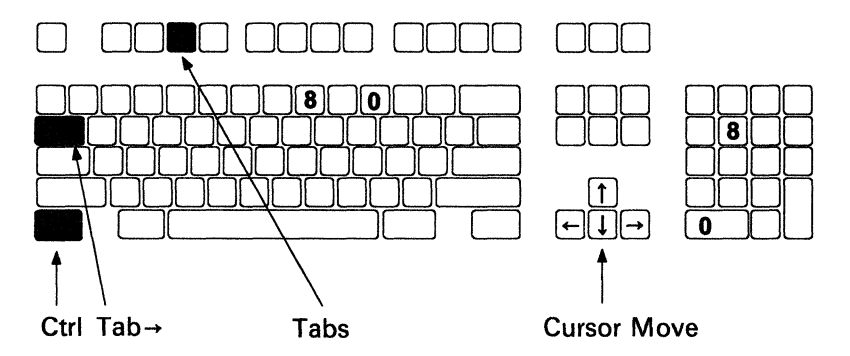

Figure 2-4. Keys Used for Setting Tab Stops (emulation)

Do the following to set the tab stops using the Tabs key.

Press and hold the Ctrl key; then press the Tabs key.

The scale line should appear on the current line. In 80-column mode, the scale line is graduated up to the 80th column as shown in the figure below, and in 132-column mode, it is graduated up to the 132nd column. On the scale line, the current tab stops are displayed in reverse video. You can move the scale line to any line using the Cursor Move keys  $(\uparrow \downarrow)$ . The instructions also appear at the bottom of the screen.

#### Setting tab stops

- 1 Using the Cursor Move keys  $(\leftarrow \rightarrow)$ , move the cursor to the desired tab-stop location on the scale line.
- **2** Then press the  $Tab \rightarrow key$ .

The tab stop is set and displayed in reverse video.

#### **Resetting tab stops**

- 1 Using the *Cursor Move* keys  $(\leftarrow \rightarrow)$ , move the cursor to the desired tab-stop location on the scale line (displayed in reverse video).
- 2 Then press the  $Tab \rightarrow key$ .

The tab stop is cleared and the video returns to normal.

#### **Clearing all tab stops**

Press either Numeric 0 key.

#### Setting default tab stops

Press either Numeric 8 key.

B

Tab stops are set every eight columns.

# To exit this mode, press and hold the *Ctrl* key; then press the *Tabs* key.

If you want to save the tab settings that you have made here, perform the Save operation in the FUNCTION menu.

## **Defining Function Keys (IBM Mode)**

You can define function keys F1 through F36 from the keyboard or by the host command. The operation of defining function keys is exactly the same as that in native mode.

After making the definition of each function key, F13 through F24 are selected when F1 through F12 are pressed respectively, with the *Shift* key; F25 through F36 are selected when F1 through F12 are pressed with the *Shift* key and *Ctrl* key.

ESC sequences, or character strings can be assigned to each function key.

Figure 2-5 shows location of the keys used for this step.

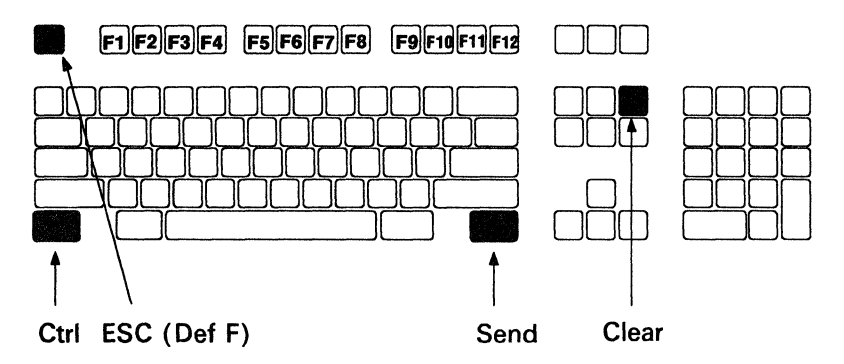

Figure 2-5. Keys Used for Defining Function Keys (IBM Mode)

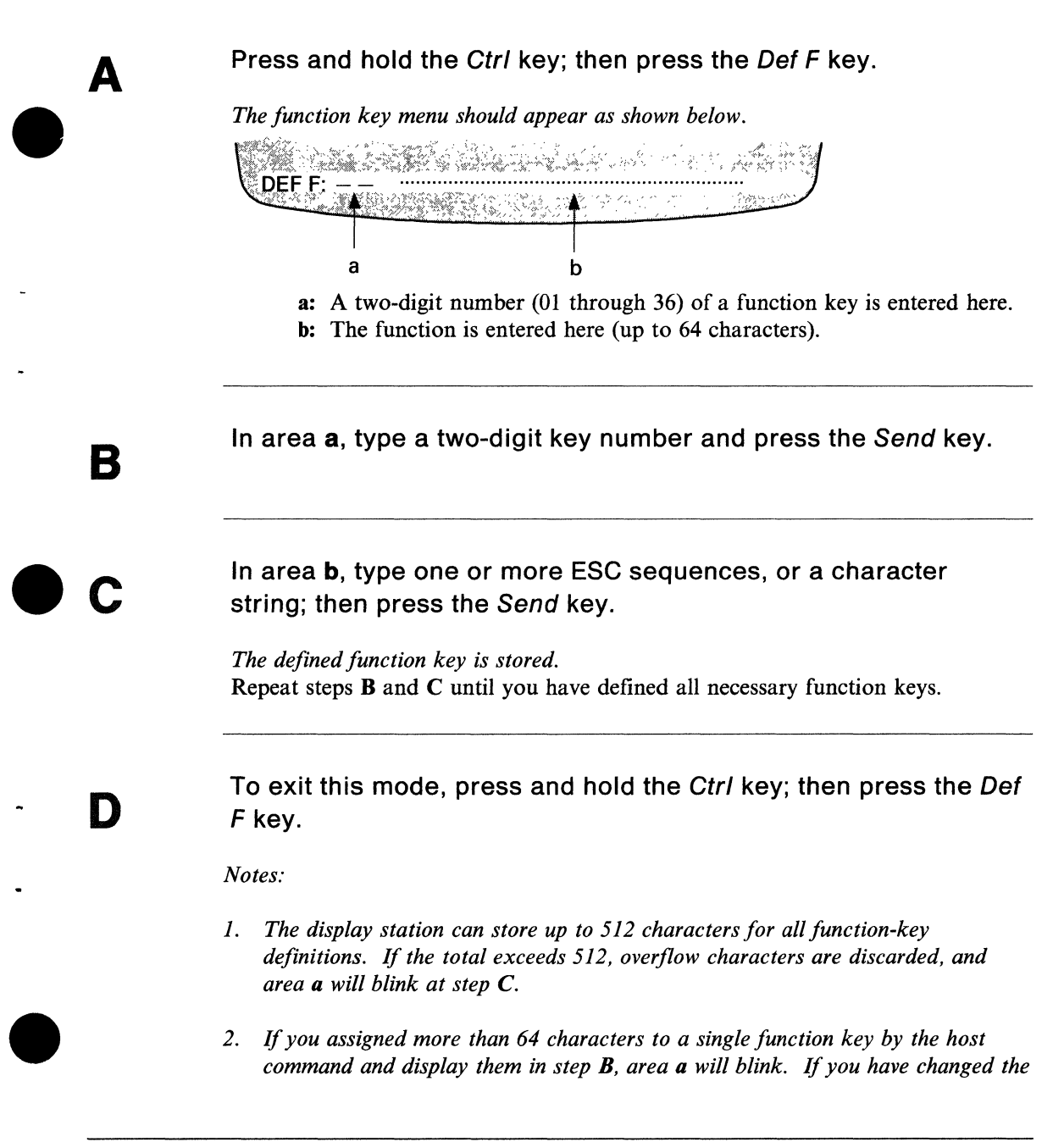

definition at this point but do not want to save the definition, press the **Def F** key while holding down the **Ctrl** key. If you have changed the definition and press the **Send** key, only 64 characters will be stored in the display station.

## **Chapter 3. Setup Menus and Setup Value Descriptions**

This chapter describes setup menus; what the setup menus are; what the setup values mean; and how you can change the setup values.

Before you can use the display station, certain information (such as the type of communication interface, line speed, and parity) must be set correctly. Such information, called *setup values*, is necessary before you can communicate with a host system or an optional device (such as a printer) on the auxiliary port. You may also want to define the type of scrolling or screen appearance (normal or reverse video) to be used. You can define setup values by using the setup menus. Most setup values can also be defined by host commands.

**Warning:** The setup values are stored in the video element, which means that when you first install the display station or if you ever replace the video element, you must define these values. Otherwise, the display station may not work correctly.

### **Setup Menus and Setup Values (emulation)**

In the mode to emulate the DEC VT220, the 3151 provides the following setup menus that you use to define setup values.

- GENERAL
- DISPLAY
- COMMUNICATION
- KEYBOARD
- PRINTER
- FUNCTION.

Each menu, except the FUNCTION menu, contains the setup-value-definition fields. The FUNCTION menu is used, for example, to save the setup-value definitions or to reset the setup-value definitions to the factory-set default values.

When you power-on the display station the first time with the emulation cartridge inserted, the GENERAL menu appears. You can also display the menu by pressing the *Setup* key.

Some setup parameters are different in emulation mode. These differences are described in "Equivalent Setup Parameters" on page 3-20. This section describes the meanings of the setup parameters in the menus.

Note: During setup mode,

- the instructions for the menu are displayed at the bottom of the screen.
- on-line operations are suspended (the incoming data is stored in the display station).

#### **GENERAL Menu (emulation)**

Figure 3-1 shows the GENERAL menu. Figure 3-2 on page 3-4 explains the setup parameters, their possible values, and their meanings.

|                                                  |                                   | SETUP                                     | MENU                             |         |           |
|--------------------------------------------------|-----------------------------------|-------------------------------------------|----------------------------------|---------|-----------|
| GENERAL                                          | DISPLAY                           | COMMUNICATION                             | KEYBOARD                         | PRINTEF | R FUNCTIO |
|                                                  |                                   |                                           |                                  |         |           |
| On-Line/I<br>Transpare                           | ocal<br>ent Mode                  | ON-LINE<br>OFF                            | Auto Answerba<br>Answerback      | ack     | OF        |
| On-Line/L<br>Transpare<br>Machine M              | local<br>ent Mode<br>Node         | <u>ON-LINE</u><br>OFF<br>VT200 CONTROL 7  | Auto Answerba<br>Answerback      | ack     | OF        |
| On-Line/I<br>Transpare<br>Machine M<br>Operation | local<br>ent Mode<br>Iode<br>Mode | ON-LINE<br>OFF<br>VT200 CONTROL 7<br>ECHO | Auto Answerback<br>Answerback Co | ack     | OF<br>OF  |

Figure 3-1. GENERAL Menu (emulation)

| Setup<br>Parameters | Possible<br>Values                                  | Meanings                                                                                                    |
|---------------------|-----------------------------------------------------|----------------------------------------------------------------------------------------------------|
| On-Line/Local       | ON-LINE                                             | The display station operates in on-line mode and can communicate with a host system.                                                                                                    |
|                     | LOCAL                                               | The display station operates in local mode. Data entered<br>from the keyboard is displayed only on the screen. Data<br>cannot be sent, and data received from the host system is<br>not displayed until ON-LINE is selected.                                                                                                    |
| Transparent<br>Mode | OFF   ON                                            | Transparent mode is equivalent to display control mode in<br>the DEC VT220. When ON is selected, commands are<br>handled as character strings. This means that the control<br>characters (except the LF, VT, and FF characters) are<br>displayed on the screen without performing their functions.<br>This mode may be used for debugging programs. |
| Machine<br>Mode     | VT200 CONTROL 7<br>VT100<br>VT52<br>VT200 CONTROL 8 | The display station operates in the selected machine mode.                                                                                                    |
| Operation<br>Mode   | ECHO                                                | Data entered from the keyboard is sent only to the host<br>system; it is not displayed. Echo mode is equivalent to no<br>local echo mode in the DEC VT220.                                                                                                    |
|                     | CHAR                                                | Data entered from the keyboard is sent to the host system<br>and displayed on the screen. Character mode is equivalent<br>to local echo mode in the DEC VT220.                                                                                                    |
| VT100 ID            | VT220<br>VT100<br>VT101<br>VT102                    | This parameter is only effective when you select VT100 for<br>the machine mode. The display station returns the selected<br>response for the Device Attribute command.                                                                                                    |

Figure 3-2 (Part 1 of 2). Setup Parameters in the GENERAL Menu (emulation)

| Setup<br>Parameters     | Possible<br>Values | Meanings                                                                                                    |
|-------------------------|--------------------|----------------------------------------------------------------------------------------------------|
| User<br>Features        | UNLOCK<br>LOCK     | <ul> <li>When LOCK is selected, an application program cannot define the following setup parameters:</li> <li>Auto Repeat</li> <li>Scroll</li> <li>Screen</li> <li>Tab Stops</li> <li>Keyboard Lock.</li> </ul> |
| Auto<br>Answerback      | OFF   ON           | When ON is selected, the answerback message is<br>automatically sent to the host system when the<br>communication is started.                                                                                   |
| Answerback              |                    | You can enter up to 30 characters for the answerback message.                                                                                                    |
| Answerback<br>Concealed | OFF   ON           | When ON is selected, the answerback-message entry is not displayed on the screen.                                                                                                    |
| Characters              | MULTINATIONAL      | The DEC supplemental character set can be used.                                                                                                    |

Figure 3-2 (Part 2 of 2). Setup Parameters in the GENERAL Menu (emulation)

# **DISPLAY Menu (emulation)**

#### **DISPLAY Menu (emulation)**

Figure 3-3 shows the DISPLAY menu. Figure 3-4 on page 3-7 explains the setup parameters, their possible values, and their meanings.

| GENERAL                                                             | SETUP                                            | MENU<br>KEYBOARD PRINT | ER FUNCTION |
|---------------------------------------------------------------------|--------------------------------------------------|------------------------|-------------|
| Screen<br>Cursor<br>Row and Col<br>Auto Wrap<br>Scroll<br>CRT Saver | NORMAL<br>ON<br>24 x 80<br>OFF<br>SMOOTH F<br>ON |                        |             |

Figure 3-3. DISPLAY Menu (emulation)

| Seta<br>Par | up<br>ameters | Possible<br>Values                         | Meanings                                                                                                    |  |  |  |
|-------------|---------------|--------------------------------------------|----------------------------------------------------------------------------------------------------|--|--|--|
| Scre        | een           | NORMAL                                     | The whole screen is displayed in normal video.                                                                                                    |  |  |  |
|             |               | REVERSE                                    | The whole screen is displayed in reverse video.                                                                                                    |  |  |  |
| Cur         | rsor          | ON   OFF                                   | When OFF is selected, the cursor is not displayed.                                                                                                    |  |  |  |
| Rov<br>Col  | w and<br>umn  | 24 x 80<br>24 x 132<br>25 x 80<br>25 x 132 | The display station uses a screen size based on the selected<br>rows (lines) and columns (characters). The contents of the<br>screen are cleared when the value is changed.                                                                       |  |  |  |
| Aut         | to Wrap       | OFF                                        | A character received beyond the right margin is written<br>over the last character of the current line.                                                                                                    |  |  |  |
|             |               | ON                                         | A character received beyond the right margin is displayed<br>at the first position of the next line.                                                                                                    |  |  |  |
| Scro        | oll           | SMOOTH F                                   | For example, when the last character of the last line is<br>entered or received, all lines move up slowly.                                                                                                    |  |  |  |
|             |               | SMOOTH S                                   | For example, when the last character of the last line is<br>entered or received, all lines move up slowly (slower than<br>SMOOTH F).                                                                                                    |  |  |  |
|             |               | JUMP                                       | For example, when the last character of the last line is<br>entered or received, all lines move up rapidly.                                                                                                    |  |  |  |
| CR          | T Saver       | ON   OFF                                   | When ON is selected, the screen goes blank if no data is<br>received from the host system or entered from the<br>keyboard for 15 minutes. When data is received or<br>entered and this function is active, the screen displays the<br>data again. |  |  |  |

| Figure | 3-4. | Setup | <b>Parameters</b> | in th | e DISPLAY | Menu | (emulation) |
|--------|------|-------|-------------------|-------|-----------|------|-------------|
|--------|------|-------|-------------------|-------|-----------|------|-------------|

#### **COMMUNICATION Menu (emulation)**

Figure 3-5 shows the COMMUNICATION menu. Figure 3-6 on page 3-9 explains the setup parameters, their possible values, and their meanings.

*Note:* The Line Control parameter is not effective when RS-422A is selected for the interface.

|                 | SETUP         | MENU             |          |
|-----------------|---------------|------------------|----------|
| GENERAL DISPLAY | COMMUNICATION | KEYBOARD PRINTER | FUNCTION |
|                 |               |                  |          |
| Transmit        | 4800          | XOFF             | 64       |
| Receive         | TRANSMIT      | Interface        | RS-232C  |
| Data Length     | 8             | Line Control     | IPRTS    |
| Parity          | NO            | Break            | NORMAL   |
| Parity Check    | ON            | Disconnect Delay | 2 s      |
| Stop Bit        | 1             | Limited Transmit | ON       |
| -               |               |                  |          |

Figure 3-5. COMMUNICATION Menu (emulation)

# **COMMUNICATION Menu (emulation)**

| Setup<br>Parameters | Possible<br>Values                 | Meanings                                                                                                    |
|---------------------|------------------------------------|----------------------------------------------------------------------------------------------------|
| Transmit            | See page<br>3-23                   | The display station sends data to the host system at the selected line speed (bps).                                                                                                    |
| Receive             | TRANSMIT                           | The transmit line speed (bps) is used for the display station<br>to receive data from the host system.                                                                                                    |
| Data Length         | 8   7                              | The display station uses the selected data length (7-bit or 8-bit).                                                                                                    |
| Parity              | NO<br>EVEN<br>ODD<br>MARK<br>SPACE | The display station uses the selected parity. Parity is not added when NO is selected.                                                                                                    |
| Parity Check        | ON   OFF                           | When ON is selected, parity is checked.                                                                                                    |
| Stop Bit            | 1   2                              | The display station places one or two bits after each data character.                                                                                                    |
| XOFF                | 64<br>128<br>300<br>NO             | The display station sends an XOFF character to the host<br>system when the buffer of the display station is filled with<br>the selected number of characters, or no XOFF character<br>is sent (when NO is selected). |
| Interface           | RS-232C<br>RS-422A                 | The display station communicates with the host system using the EIA RS-232C or RS-422A interface.                                                                                                    |

Figure 3-6 (Part 1 of 2). Setup Parameters in the COMMUNICATION Menu (emulation)
## **COMMUNICATION Menu (emulation)**

| Setup<br>Parameters | Possible<br>Values | Meanings                                                                                                    |  |
|---------------------|--------------------|----------------------------------------------------------------------------------------------------|--|
| Line Control        | IPRTS              | The display station controls the RS-232C signal line using<br>IPRTS (induced permanent request to send). IPRTS<br>handles the CTS (clear to send), RLSD (received line<br>signal detect), and DSR (data set ready) signals as if the<br>signals were always on. This parameter is effective when<br>RS-232C is selected for the interface. IPRTS is equivalent<br>to "EIA Port, Data Leads Only" in the DEC VT220. |  |
|                     | PRTS               | The display station controls the RS-232C signal line using PRTS (permanent request to send). PRTS handles the CTS, RLSD, and DSR as modem signals. This parameter is effective when RS-232C is selected for the interface. PRTS is equivalent to "EIA Port, Modem Control" in the DEC VT220.                                                                                                    |  |
| Break               | NORMAL             | The display station sends a 500 ms break signal to the host system when the <i>Break</i> key is pressed.                                                                                                    |  |
|                     | SHORT              | The display station sends a 170 ms break signal to the host system when the <i>Break</i> key is pressed.                                                                                                    |  |
|                     | NO                 | The display station does not send a break signal to the host system when the <i>Break</i> key is pressed.                                                                                                    |  |
| Disconnect<br>Delay | 2 s   60 ms        | Communication with the host system is disabled for the selected period after the RLSD signal is lost.                                                                                                    |  |
| Limited<br>Transmit | ON   OFF           | When ON is selected, the number of characters sent to the host system is limited to 150 to 180 per second, regardless of the line speed.                                                                                                    |  |

Figure 3-6 (Part 2 of 2). Setup Parameters in the COMMUNICATION Menu (emulation)

### **KEYBOARD Menu (emulation)**

Figure 3-7 shows the KEYBOARD menu. Figure 3-8 on page 3-12 explains the setup parameters, their possible values, and their meanings.

|                        |         | SETUP         | MENU              |         |
|------------------------|---------|---------------|-------------------|---------|
| GENERAL                | DISPLAY | COMMUNICATION | KEYBOARD PRINTER  | FUNCTIC |
| New Line               |         | CR            | Numeric Keypad    | NORMA   |
| Keys                   |         | TYPEWRITER    | Cursor Keys       | NORMA   |
| Lock                   |         | CAPS          | User Defined Keys | UNLOC   |
|                        | at      | ON            |                   |         |
| Auto Repe              | al      |               |                   |         |
| Auto Repe<br>Margin Be | 11      | ON            |                   |         |

Figure 3-7. KEYBOARD Menu (emulation)

| Setup<br>Parameters  | Possible<br>Values               | Meanings                                                                                                    |  |
|----------------------|----------------------------------|----------------------------------------------------------------------------------------------------|--|
| New Line             | CR                               | A CR (carriage return) character is generated when the <i>Return</i> key is pressed.                                                                          |  |
|                      | CR/LF                            | Both the CR and LF (line feed) characters are generated when the <i>Return</i> key is pressed.                                                                |  |
| Keys                 | TYPEWRITER<br>DATA<br>PROCESSING | TYPEWRITER is assumed regardless of the setting.                                                                                                    |  |
| Lock                 | CAPS                             | The alphabetic keys generate uppercase characters only.                                                                                                    |  |
|                      | SHIFT                            | The alphabetic keys generate uppercase characters only<br>and numeric/symbol keys generate the upper half label<br>character of each key.                     |  |
| Auto Repeat          | ON   OFF                         | When ON is selected, most keys continue to generate the character while being pressed.                                                                        |  |
| Margin Bell          | ON   OFF                         | When ON is selected, an audible alarm will sound when the cursor reaches the right margin; either column 73 (80-column mode) or column 125 (132-column mode). |  |
| Warning Bell         | ON   OFF                         | When ON is selected, an audible alarm will sound when an operation error occurs or the display station receives the control-G code.                           |  |
| Numeric<br>Keypad    | NORMAL                           | The display station generates the corresponding ASCII character when a numeric keypad key is pressed.                                                         |  |
|                      | APPLICATION                      | The display station generates the application control function when a numeric keypad key is pressed.                                                          |  |
| Cursor Keys          | NORMAL                           | The display station generates the corresponding ASCII character when a cursor key is pressed.                                                                 |  |
|                      | APPLICATION                      | The display station generates the application control function when a cursor key is pressed.                                                                  |  |
| User Defined<br>Keys | UNLOCK<br>LOCK                   | When LOCK is selected, neither an application program nor the $Def F$ key can define the function keys.                                                       |  |

#### Figure 3-8. Setup Parameters in the KEYBOARD Menu (emulation)

## **PRINTER Menu (emulation)**

### **PRINTER Menu (emulation)**

Figure 3-9 shows the PRINTER menu. Figure 3-10 on page 3-14 explains the setup parameters, their possible values, and their meanings.

|              | SETUP              | MENU             |        |
|--------------|--------------------|------------------|--------|
| GENERAL DISI | PLAY COMMUNICATION | KEYBOARD PRINTER | FUNCTI |
| Speed        | 4800               | Print Mode       | NORM   |
| Data Length  | 8                  | Print Terminator | 1      |
| Parity       | NO                 |                  |        |
| Stop Bit     | 1                  |                  |        |
| Dwint Decien | FULL SCREEN        |                  |        |
| Print Region |                    |                  |        |

Figure 3-9. PRINTER Menu (emulation)

| Setup<br>Parameters | Possible<br>Values                 | Meanings                                                                                                    |  |
|---------------------|------------------------------------|----------------------------------------------------------------------------------------------------|--|
| Speed               | See page<br>3-24                   | The display station sends data to the optional device on<br>the auxiliary port at the selected line speed (bps).                                                                                                    |  |
| Data Length         | 8   7                              | The display station uses the selected data length (7-bit or 8-bit).                                                                                                    |  |
| Parity              | NO<br>EVEN<br>ODD<br>MARK<br>SPACE | The display station uses the selected parity. Parity is not added when NO is selected.                                                                                                    |  |
| Stop Bit            | 1   2                              | The display station places one or two bits after each data character.                                                                                                    |  |
| Print Region        | FULL<br>SCREEN                     | The display station sends the complete screen data to the printer (optional device) when a print operation is requested.                                                                                                    |  |
|                     | SCROLL<br>REGION                   | The display station sends a part of the screen data (top<br>margin through bottom margin) to the printer (optional<br>device) when a print operation is requested.                                                           |  |
| Data                | NATIONAL<br>ONLY                   | The display station uses the national code page (NCP) to<br>map the code to the character and the resulting character<br>is sent to the printer (optional device). For example, Ä is<br>regarded as A.                       |  |
|                     | NATIONAL<br>& LINE<br>DRAWING      | The display station uses NCP to map the code to the<br>character and the resulting character is sent to the printer<br>(optional device). The DEC line-drawing characters are<br>also sent to the printer (optional device). |  |
|                     | ALL                                | The display station sends all characters, including the control characters and diacritical characters (for example, Ä), to the printer (optional device).                                                                    |  |

Figure 3-10 (Part 1 of 2). Setup Parameters in the PRINTER Menu (emulation)

| Setup<br>Parameters                                                     | Possible<br>Values | Meanings                                                                                                    |
|-------------------------------------------------------------------------|--------------------|----------------------------------------------------------------------------------------------------|
| Print Mode                                                              | NORMAL             | A print operation is performed when requested from the keyboard.                                                                                                    |
| AUTO The current<br>when a line<br>received from<br>occurs.             |                    | The current line is sent to the printer (optional device)<br>when a line feed, a form feed, or a vertical tab character is<br>received from the host system; or an auto wrap condition<br>occurs. |
|                                                                         | CONTROLLER         | Data from the host system is sent to the printer (optional device), but not displayed on the screen.                                                                                              |
| Print<br>TerminatorNO   FFWhen FF is selected,<br>printer (optional det |                    | When FF is selected, the form feed character is sent to the printer (optional device) after the screen data is printed.                                                                           |
|                                                                         |                    | <i>Note:</i> This option is effective only for the print screen operation.                                                                                                    |

Figure 3-10 (Part 2 of 2). Setup Parameters in the PRINTER Menu (emulation)

#### IBM 4201 Proprinter or IBM 4202 Proprinter XL Connection

The IBM 4201 Proprinter (or IBM 4202 Proprinter XL) with a serial interface can be attached to the 3151 via an I/O cable (part 6343373). Figure 3-11 shows an example of the printer switch settings (on the serial interface module) when the Proprinter is attached to the 3151. Switches A7, B3, B4 must be set as in Figure 3-11; other switches may be set differently.

| Parameter           | Switch | Setting |
|---------------------|--------|---------|
| Line Speed (19200)  | A1     | On      |
|                     | A2     | On      |
|                     | A3     | On      |
| Parity (EVEN)       | A4     | On      |
|                     | A5     | On      |
| Pacing (enable)     | A6     | Off     |
| -                   | A7     | Off     |
| Word Length (8 bit) | B1     | Off     |
| Stop Bit (1)        | B2     | Off     |
| Mode (Normal)       | B3     | Off     |
| -                   | B4     | Off     |

#### Figure 3-11. Example of the Proprinter (XL) Switch Settings

For the above example, the setup parameters for the printer must be set in the **PRINTER** menu as follows:

- **Speed**: 19200
- Data Length: 8
- Parity: EVEN
- Stop Bit: 1
- Print Region: FULL SCREEN or SCROLL REGION

- Data: NATIONAL ONLY (always)
- Print Mode: NORMAL, AUTO, or CONTROLLER\*
- **Print Terminator**: NO (always)

<sup>\*</sup> If CONTROLLER is selected for the Print Mode, the printer is controlled by the host system; not by the 3151.

#### **FUNCTION Menu (emulation)**

Figure 3-12 shows the FUNCTION menu. Figure 3-13 explains each function.

The 3151 has two storage areas for saving the setup-value definitions: VM (volatile memory) and NVM (non-volatile memory). The contents of VM are lost when power is turned off; the contents of NVM are retained.

When you power-on the 3151 for the first time, NVM contains no values and factory-set, setup-value definitions are copied to VM. These are called *default* values and are used unless you redefine them.

When you power-on the 3151 after saving your setup-value definitions (in NVM), the contents of NVM are copied to VM. The 3151 operates using the setup values in VM. The contents of VM are immediately changed when you select the other setup value by pressing the *Space Bar* in the setup menus. If you perform the save function at this time, the contents of VM are copied to NVM enabling them to be used later.

| GENERAL         | DISPLAY      | SETUP<br>COMMUNICATION | M E N U<br>KEYBOARD | PRINTER              | FUNCTION |
|-----------------|--------------|------------------------|---------------------|----------------------|----------|
| Clear<br>Recal: | Display<br>L | Clear Comm<br>Save     | R¢                  | eset Termi<br>efault | inal     |

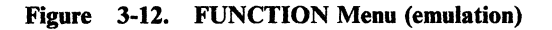

| If you select<br>this field and<br>press the space bar | this will occur                                                                                                    |
|--------------------------------------------------------|----------------------------------------------------------------------------------------------------|
| Clear Display                                          | Screen is erased.                                                                                                    |
| Recall                                                 | The contents of NVM are copied to VM and the screen is erased.<br>Power-on reset (except checking the internal circuits) is performed.                                                                                                 |
| Clear Comm                                             | Communications are initialized.                                                                                                    |
| Save                                                   | The setup-value definitions and tab settings (defined now and saved in VM) are also saved in NVM.                                                                                                    |
| Reset Terminal                                         | The display station's operating parameters (such as the scroll region<br>and the character set) are reset to their default values. Some<br>setup-value definitions in NVM are also changed, but<br>communications are not initialized. |
| Default                                                | The setup-value definitions and tab settings set in the factory are copied to VM.                                                                                                    |

Figure 3-13. Functions in the FUNCTION Menu (emulation)

#### **Equivalent Setup Parameters**

The center column in Figure 3-14 on this page shows the DEC VT220 setup parameters and the right column shows their equivalent ones in emulation mode.

*Note:* DEC VT220 does not define CRT Saver and Interface. CRT Saver is always on and RS-232C is used for the interface.

| DEC VT220 Menus | DEC VT220 Parameters | IBM 3151 Parameters                    |
|-----------------|----------------------|----------------------------------------|
| SetUp Directory | On-Line/Local        | On-Line/Local in the<br>GENERAL menu   |
|                 | Setup                | Not available                          |
|                 | Keyboard             | Not available                          |
| Display Setup   | Columns              | Row and Column                         |
|                 | Controls             | Transparent Mode in the GENERAL menu   |
|                 | Auto Wrap            | Auto Wrap                              |
|                 | Scroll               | Scroll                                 |
|                 | Text/Screen          | Screen                                 |
|                 | Text Cursor          | Cursor                                 |
|                 | Cursor Style         | Alt Csr key                            |
| General Setup   | Mode                 | Machine Mode                           |
|                 | VT100                | VT100 ID                               |
|                 | User Defined Keys    | User Defined Keys in the KEYBOARD menu |
|                 | User Features        | User Features                          |
|                 | Keypad               | Numeric Keypad in the<br>KEYBOARD menu |

Figure 3-14 (Part 1 of 3). Equivalent Setup Parameters (emulation)

# **Equivalent Setup Parameters**

| DEC VT220 Menus      | DEC VT220 Parameters   | IBM 3151 Parameters                      |
|----------------------|------------------------|------------------------------------------|
| General Setup        | Cursor Keys            | Cursor Keys in the<br>KEYBOARD menu      |
|                      | New Line               | New Line in the<br>KEYBOARD menu         |
|                      | Multinational/National | Not available                            |
| Communications Setup | Transmit               | Transmit                                 |
|                      | Receive                | Receive                                  |
|                      | XOFF                   | XOFF                                     |
|                      | Bits/Parity            | Data Length, Parity, and<br>Parity Check |
|                      | Stop Bit               | Stop Bit                                 |
|                      | Local Echo             | Operation Mode                           |
|                      | Port                   | Line Control                             |
|                      | Disconnect Delay       | Disconnect Delay                         |
|                      | Limited Transmit       | Limited Transmit                         |
| Printer Setup        | Speed                  | Speed                                    |
|                      | Mode                   | Print Mode                               |
|                      | Bits/Parity            | Data Length and Parity                   |
|                      | Stop Bit               | Stop Bit                                 |
|                      | Print                  | Print Region                             |
|                      | Printed Data Type      | Data                                     |
|                      | Print Terminator       | Print Terminator                         |

Figure 3-14 (Part 2 of 3). Equivalent Setup Parameters (emulation)

| DEC VT220 Menus | DEC VT220 Parameters                                        | IBM 3151 Parameters                      |
|-----------------|-------------------------------------------------------------|------------------------------------------|
| Keyboard Setup  | Keys                                                        | Keys                                     |
|                 | Lock                                                        | Lock                                     |
|                 | Auto Repeat                                                 | Auto Repeat                              |
|                 | Keyclick                                                    | Not available                            |
|                 | Margin Bell                                                 | Margin Bell                              |
|                 | Warning Bell                                                | Warning Bell                             |
|                 | Break                                                       | Break in the<br>COMMUNICATION menu       |
|                 | Auto Answerback                                             | Answerback in the GENERAL menu           |
|                 | Answerback =                                                | Answerback entry in the GENERAL menu     |
|                 | Concealed                                                   | Answerback Concealed in the GENERAL menu |
| Tab Setup       | Clear All Tabs<br>Set 8 Column Tabs<br>Tab Fields and Ruler | Tabs key                                 |

Figure 3-14 (Part 3 of 3). Equivalent Setup Parameters (emulation)

### **Setup Parameters List (emulation)**

#### **Setup Parameters List (emulation)**

Circle the selected value for each parameter in the following list. This information will be the source used to define the setup values.

| GENERAL                                                                                                    |                                                                                                    |
|----------------------------------------------------------------------------------------------------|----------------------------------------------------------------------------------------------------|
| On-Line/Local<br>Transparent Mode<br>Machine Mode<br>Operation Mode<br>VT100 ID<br>User Features<br>Auto Answerback<br>Answerback (up to 30 chars.)<br>Answerback Concealed<br>Characters | ON-LINE*   LOCAL<br>OFF*   ON<br>VT200 CONTROL 7*   VT100   VT52   VT200 CONTROL 8<br>ECHO*   CHAR<br>VT220*   VT100   VT101   VT102<br>UNLOCK*   LOCK<br>OFF*   ON<br>OFF*   ON<br>MULTINATIONAL                                                                                  |
| DISPLAY                                                                                                    |                                                                                                    |
| Screen<br>Cursor<br>Row and Column<br>Auto Wrap<br>Scroll<br>CRT Saver                                                                                                    | NORMAL*   REVERSE<br>ON*   OFF<br>24 x 80*   24 x 132   25 x 80   25 x 132<br>OFF*   ON<br>SMOOTH F*   SMOOTH S   JUMP<br>ON*   OFF                                                                                                    |
| COMMUNICATION                                                                                                    |                                                                                                    |
| Transmit (bps)<br>Receive (bps)<br>Data Length (bits)<br>Parity<br>Parity Check<br>Stop Bit<br>XOFF<br>Interface<br>Line Control<br>Break<br>Disconnect Delay<br>Limited Transmit         | 75   110   134.5   150   300   600   1200   1800   2400   4800*   9600   19200<br>TRANSMIT<br>8*   7<br>NO*   EVEN   ODD   MARK   SPACE<br>ON*   OFF<br>1*   2<br>64*   128   300   NO<br>RS-232C*   RS-422A<br>IPRTS*   PRTS<br>NORMAL*   SHORT   NO<br>2 s*   60 ms<br>ON*   OFF |
| * Indicates the default v                                                                                                    | alues (same values as set in the factory).                                                                                                    |

#### Figure 3-15 (Part 1 of 2). Setup Parameters and Their Possible Values (emulation)

| KEYBOARD<br>New Line<br>Keys<br>Lock<br>Auto Repeat<br>Margin Bell<br>Warning Bell<br>Numeric Keypad<br>Cursor Keys | CR*   CR/LF<br>TYPEWRITER*   DATA PROCESSING<br>CAPS*   SHIFT<br>ON*   OFF<br>ON*   OFF<br>ON*   OFF<br>NORMAL*   APPLICATION<br>NORMAL*   APPLICATION                                                                                                    |
|----------------------------------------------------------------------------------------------------|----------------------------------------------------------------------------------------------------|
| User Defined Keys                                                                                                   | UNLOCK*   LOCK                                                                                                    |
| PRINTER                                                                                                    |                                                                                                    |
| Speed (bits)<br>Data Length (bits)<br>Parity<br>Stop Bit<br>Print Region<br>Data<br>Print Mode<br>Print Terminator  | 75   110   134.5   150   300   600   1200   1800   2400   4800*   9600   19200<br>8*   7<br>NO*   EVEN   ODD   MARK   SPACE<br>1*   2<br>FULL SCREEN*   SCROLL REGION<br>NATIONAL ONLY*   NATIONAL & LINE DRAWING   ALL<br>NORMAL*   AUTO   CONTROLLER<br>NO*   FF |
| * Indicates the defau                                                                                               | alt values (same values as set in the factory).                                                                                                    |

Figure 3-15 (Part 2 of 2). Setup Parameters and Their Possible Values (emulation)

## Setup Menus and Setup Values (SYSTEM ATTACH)

This section describes the changes of the setup menus and setup values from 3151 native mode when SYSTEM ATTACH mode is selected for the machine mode.

### **GENERAL Menu (SYSTEM ATTACH)**

|                | SETU         | JP MENU          |         |
|----------------|--------------|------------------|---------|
| GENERAL COMMU  | UNICATION    | KEYBOARD/PRINTER | FUNCTIO |
| Machine Mode 5 | YSTEM ATTACH | CRT Saver        | ο       |
| Screen         | NORMAL       | Line Wrap        | C       |
| Row and Column | 24 x 80      | Tab              | FIE     |
| Scroll         | JUMP         | Term.ID          |         |
|                |              | Print            | HO      |
| Auto LF        | ON           |                  |         |

Figure 3-16. GENERAL Menu (SYSTEM ATTACH)

The Print parameter is added.

| LOCAL | Print keys work the same as in other machine modes.                                                                         |
|-------|----------------------------------------------------------------------------------------------------|
| HOST  | • A DLE character is sent to the IBM 3708/3710 when<br>one of the print keys is pressed; no local function is<br>performed. |
|       | • A CAN character is sent to the IBM 3708/3710 when<br>the <i>Cancel</i> key is pressed; no local function is<br>performed. |

# **COMMUNICATION Menu (SYSTEM ATTACH)**

### **COMMUNICATION Menu (SYSTEM ATTACH)**

|                                                              | SЕТ                   | UP MENU                                                              |                          |
|--------------------------------------------------------------|-----------------------|----------------------------------------------------------------------|--------------------------|
| GENERAL COMMUNIC                                             | ATION                 | KEYBOARD/PRINTER                                                     | FUNCTIO                  |
|                                                              |                       |                                                                      |                          |
| Line Speed (bps)                                             | 9600                  | Interface                                                            | RS-232                   |
| Line Speed (bps)<br>Word Length (bits)                       | 9600<br>7             | Interface<br>Line Control                                            | RS-232<br>PR1            |
| Line Speed (bps)<br>Word Length (bits)<br>Parity             | 9600<br>7<br>ODD      | Interface<br>Line Control<br>Break Signal (ms)                       | RS-232<br>PRT<br>50      |
| Line Speed (bps)<br>Word Length (bits)<br>Parity<br>Stop Bit | 9600<br>7<br>ODD<br>1 | Interface<br>Line Control<br>Break Signal (ms)<br>Send Null Suppress | RS-232<br>PRT<br>50<br>0 |

#### Figure 3-17. COMMUNICATION Menu (SYSTEM ATTACH)

- The operating mode parameter does not appear on the COMMUNICATION Menu because the operating mode is assumed to always be Echo Mode.
- Under SYSTEM ATTACH mode, the inbound pass-through function is not supported.

# **KEYBOARD/PRINTER Menu (SYSTEM ATTACH)**

### **KEYBOARD/PRINTER Menu (SYSTEM ATTACH)**

|          | P MENU             | SETU    |                |
|----------|--------------------|---------|----------------|
| FUNCTION | KEYBOARD/PRINTER   | ICATION | GENERAL COMMUN |
|          | PRINTER            |         | KEYBOARD       |
| 9600     | Line Speed (bps)   | SEND    | Enter          |
| 7        | Word Length (bits) | FIELD   | Return         |
| ODD      | Parity             | LF      | New Line       |
| 1        | Stop Bit           | CR      | Send           |
| •        |                    |         |                |

Figure 3-18. KEYBOARD/PRINTER Menu (SYSTEM ATTACH)

• Values for the following parameters are changed.

| Parameter | Values     |
|-----------|------------|
| Enter     | Send   LF  |
| New Line  | CR   LF    |
| Send      | CR   CR/LF |

### FUNCTION Menu (SYSTEM ATTACH)

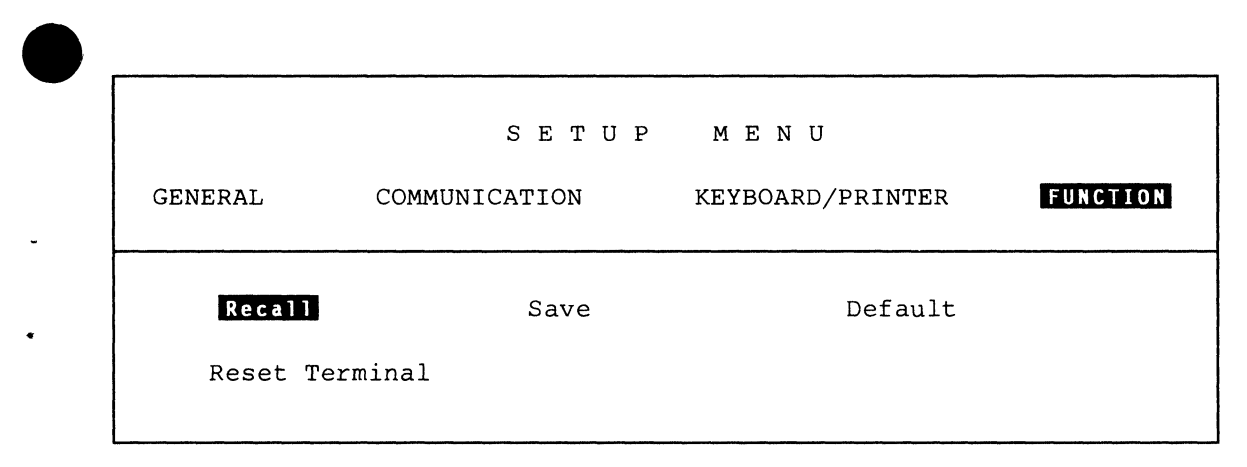

Figure 3-19. FUNCTION Menu (SYSTEM ATTACH)

### **Setup Parameters List (SYSTEM ATTACH)**

Circle the selected value for each parameter in the following list. This information will be the source used to define the setup values.

| GENERAL                       |                                                                                 |
|-------------------------------|---------------------------------------------------------------------------------|
| GENERAL                       |                                                                                 |
| Machine Mode                  | SYSTEM ATTACH                                                                   |
| Screen                        | NORMAL*   REVERSE                                                               |
| Row and Column                | 24 x 80*   25 x 80   24 x 132   25 x 132                                        |
| Scroll                        | JUMP*   SMOOTH F   SMOOTH S   NO                                                |
| Auto LE                       |                                                                                 |
| Forcing Insert                | OFF*   LINE   CHARACTER   BOTH                                                  |
| CRT Saver                     | OFF*   ON                                                                       |
| Line Wrap                     | ON*   OFF                                                                       |
| Tab                           | FIELD*   COLUMN                                                                 |
| Term.ID (up to 20 characters) |                                                                                 |
| Print                         | HOST*   LOCAL                                                                   |
| COMMUNICATION                 |                                                                                 |
|                               |                                                                                 |
| Line Speed (bps)              | 50   75   110   134.5   150   200   300   600   1200  1800   2400   3600   4800 |
|                               | 9600*   19200   38400                                                           |
| Word Length (bits)            | 7*   8                                                                          |
| Parity                        | ODD*   EVEN   NO   SPACE   MARK                                                 |
| Stop Bit                      | 1*   2                                                                          |
| Turnaround Character          | ETX*   CR   EOT   DC3**                                                         |
| Interface                     | RS-232C*   RS-422A                                                              |
| Line Control                  | PRIST   IPRIS   CRIS                                                            |
| Break Signal (ms)             | 500°   1/0                                                                      |
| Send Null Suppress            |                                                                                 |
| racing                        |                                                                                 |
| * Indiantos the default u     | alway (some values as set in the factory)                                       |
| indicates the default v       | alues (same values as set in the factory).                                      |
| when DC3 is selected,         | the pacing option is assumed to be OFF (disabled).                              |
|                               |                                                                                 |

Figure 3-20 (Part 1 of 2). Setup Parameters and Their Possible Values (SYSTEM ATTACH)

# **Setup Parameters List (SYSTEM ATTACH)**

| KEYBOARD                                                |                                                                                                    |
|---------------------------------------------------------|----------------------------------------------------------------------------------------------------|
| Enter<br>Return<br>New Line<br>Send<br>Insert Character | SEND*   LF<br>FIELD*   NEW LINE<br>CR*   LF<br>CR*   CR/LF<br>MODE*   SPACE                         |
| PRINTER                                                 |                                                                                                    |
| Line Speed (bps)                                        | 50   75   110   134.5   150   200   300   600   1200   1800   2400   3600   4800  <br>9600*   19200 |
| Word Length (bits)                                      | 7*   8                                                                                              |
| Parity                                                  | ODD*   EVEN   NO   SPACE   MARK                                                                     |
| Stop Bit                                                | 1*   2                                                                                              |
| Characters                                              | NATIONAL*   ALL                                                                                     |
| * Indicates the defau                                   | ilt values (same values as set in the factory).                                                     |

Figure 3-20 (Part 2 of 2). Setup Parameters and Their Possible Values (SYSTEM ATTACH)

#### Setup Parameters List (IBM 3151/3101)

Circle the selected value for each parameter in the following list. This information will be the source used to define the setup values.

| GENERAL<br>Machine Mode<br>Screen<br>Row and Column<br>Scroll<br>Auto LF<br>CRT Saver<br>Line Wrap<br>Forcing Insert<br>Tab<br>Term.ID (up to 20 characters) | IBM 3151*  IBM 3101<br>NORMAL*   REVERSE<br>24 x 80*   25 x 80   24 x 132   25 x 132<br>JUMP*   SMOOTH F   SMOOTH S   NO<br>ON*   OFF<br>OFF*   ON<br>ON*   OFF<br>OFF*   LINE   CHARACTER   BOTH<br>FIELD*   COLUMN |
|----------------------------------------------------------------------------------------------------|----------------------------------------------------------------------------------------------------|
| COMMUNICATION                                                                                                    | BLOCK*   ECHO   CHAR                                                                                                    |
| Operating Mode                                                                                                    | 50   75   110   134.5   150   200   300   600   1200   1800   2400   3600                                                                                                    |
| Line Speed (bps)                                                                                                    | 4800   9600*   19200   38400                                                                                                    |
| Word Length (bits)                                                                                                    | 7*   8                                                                                                    |
| Parity                                                                                                    | ODD*   EVEN   NO  SPACE   MARK                                                                                                    |
| Stop Bit                                                                                                    | 1*   2                                                                                                    |
| Turnaround Character                                                                                                    | ETX*   CR   EOT   DC3**                                                                                                    |
| Interface                                                                                                    | RS-232C*   RS-422A                                                                                                    |
| Line Control                                                                                                    | PRTS*   IPRTS   CRTS                                                                                                    |
| Break Signal (ms)                                                                                                    | 500*   170                                                                                                    |
| Send Null Suppress                                                                                                    | ON*   OFF                                                                                                    |
| Pacing†                                                                                                    | OFF*   ON                                                                                                    |
| KEYBOARD/PRINTER                                                                                                    | RETURN*   SEND                                                                                                    |
| Enter                                                                                                    | FIELD*   NEW LINE                                                                                                    |
| Return                                                                                                    | CR*   CR/LF                                                                                                    |
| New Line                                                                                                    | PAGE*   LINE                                                                                                    |
| Send                                                                                                    | MODE*   SPACE                                                                                                    |
| Insert Character                                                                                                    | 50   75   110   134.5   150   200  300   600   1200   1800   2400   3600                                                                                                    |
| Line Speed (bps)                                                                                                    | 4800   9600*   19200                                                                                                    |
| Word Length (bits)                                                                                                    | 7*   8                                                                                                    |
| Parity                                                                                                    | ODD*   EVEN   NO   SPACE   MARK                                                                                                    |
| Stop Bit                                                                                                    | 1*   2                                                                                                    |
| Characters                                                                                                    | NATIONAL*   ALL                                                                                                    |
| * Indicates the default values                                                                                                    | (same values as set in the factory).                                                                                                    |
| ** When <b>DC3</b> is selected, Paci                                                                                                    | ing option is assumed to be disabled.                                                                                                    |
| † The <b>Pacing</b> option applies o                                                                                                    | nly to IBM 3101 emulation mode; it is always set to on in IBM 3151 mode.                                                                                                    |

#### Figure 3-21. Setup Parameters and Their Possible Values (IBM 3151 and IBM 3101)

3-32 User's Guide for the Cartridge to Emulate IBM and DEC Terminals

This section illustrates how the setup menus are organized and how you can change the setup values through the menus.

#### **Selecting a Menu**

The GENERAL menu appears whenever you press the *Setup* key. You can select the next menu by pressing the *Enter* key (in emulation mode), or the *Send* key (in IBM mode). The respective menus appear in the order as shown in Figure 3-22 (emulation) or Figure 3-23 on page 3-34 (IBM mode). The current menu appears in reverse video on the second line of each menu. To quit a menu without saving the definitions, use the *Setup* key.

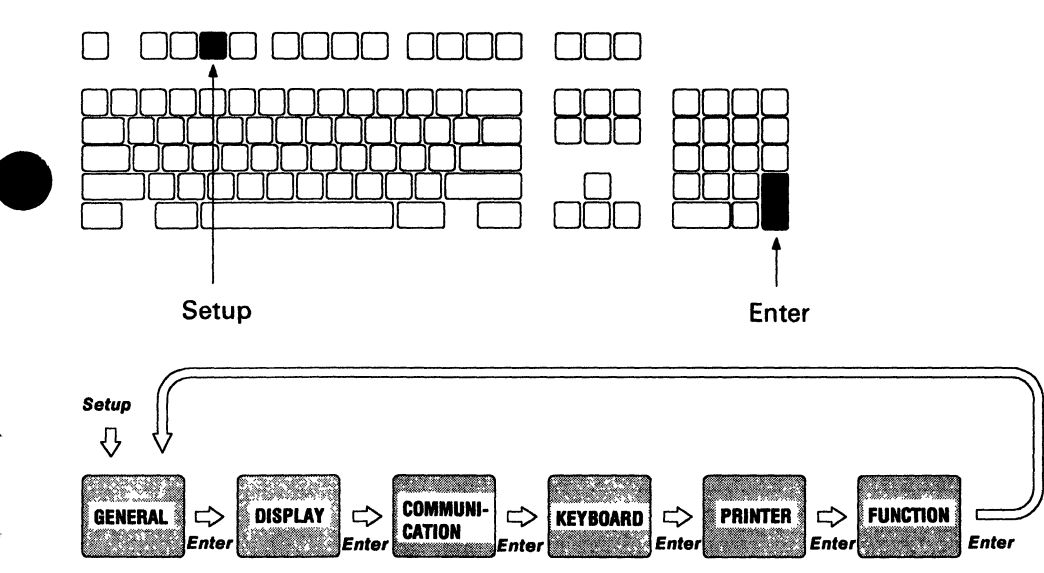

Figure 3-22. Selecting a Menu (emulation)

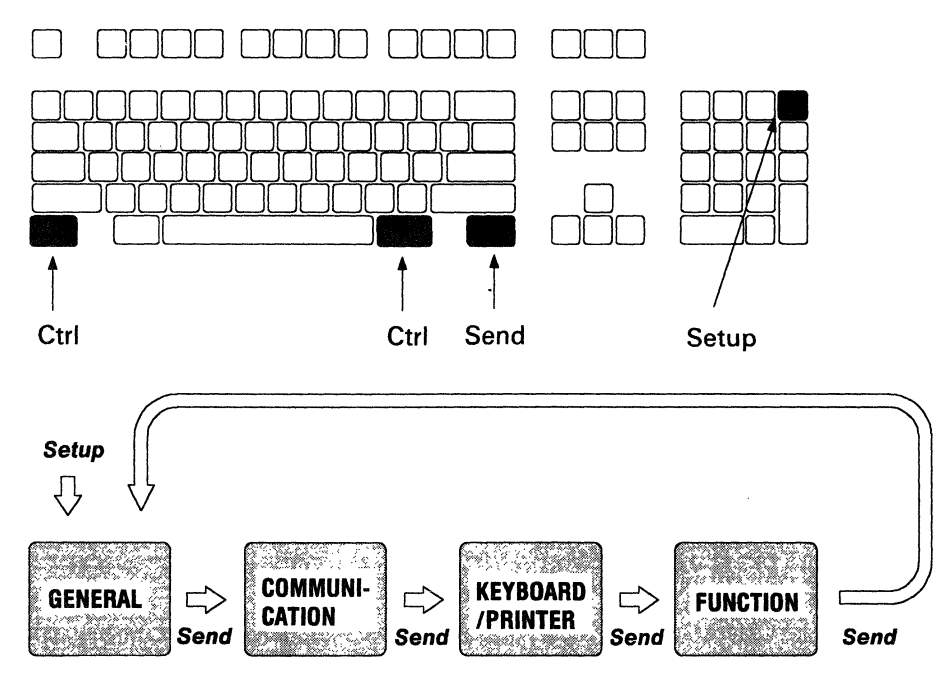

Figure 3-23. Selecting a Menu (IBM Mode)

### Selecting a Field in the Menu

You can select a field using the *Cursor Move* keys. The setup value of the current field is displayed in high-intensity, reverse video.

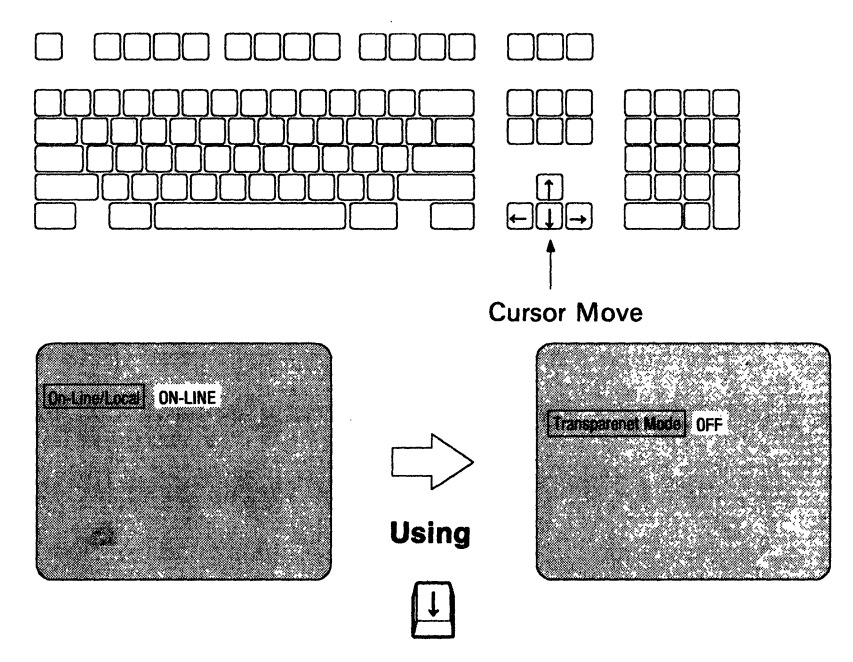

Figure 3-24. Selecting a Field

### **Selecting Values in the Fields**

You can select a value for any field using the *Space Bar*. Press the *Space Bar* until the desired value appears. You only key in characters when defining the answerback message or term.ID. If you try to key in characters in any other field, the audible alarm will sound.

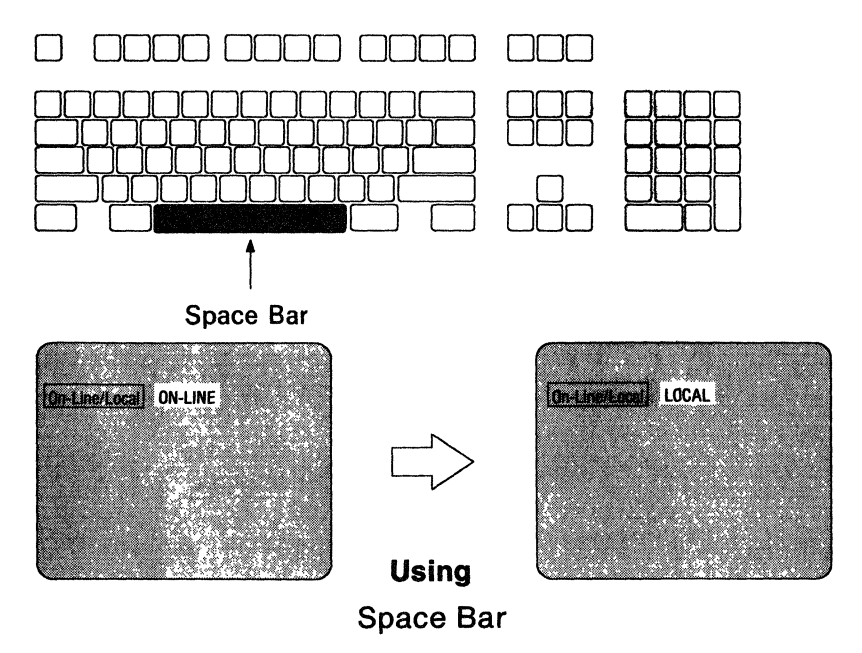

Figure 3-25. Selecting Values

#### **Saving the Definitions**

When you complete the setup-value definitions for each menu, select the FUNCTION menu to save the values. Select the Save field and then press the *Space Bar*. When the save operation successfully completes, A blinking Completed is displayed. Notice that the function of the *Space Bar* is different here from the other menus.

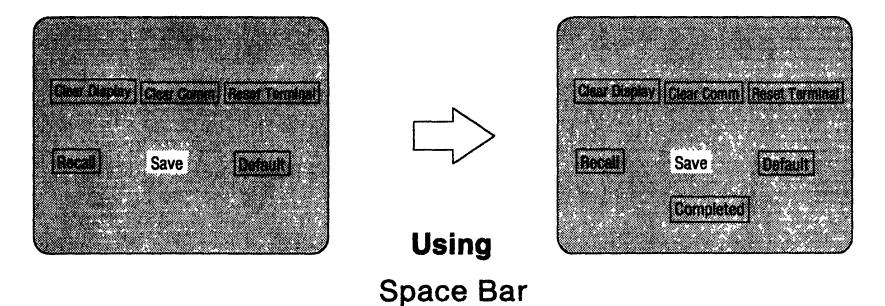

Figure 3-26. Saving the Definitions (emulation)

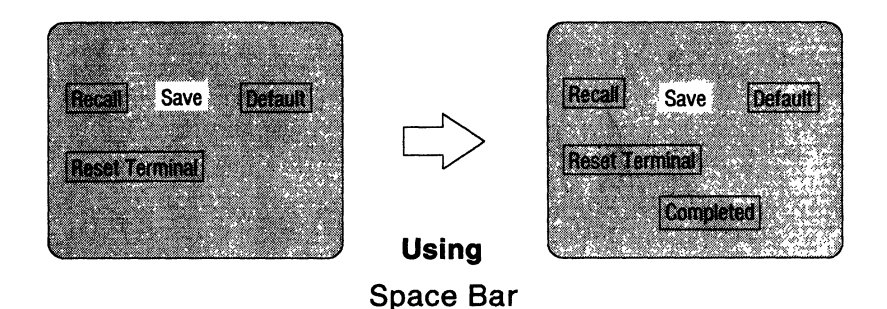

Figure 3-27. Saving the Definitions (IBM Mode)

3-38 User's Guide for the Cartridge to Emulate IBM and DEC Terminals

## **Chapter 4. Interpreting Operator Messages**

This chapter describes the messages displayed at the bottom of the screen (OIA) in the mode to emulate the DEC VT220. The operator messages in 3151 native, 3101 emulation, SYSTEM ATTACH, and ten ASCII terminals' emulation modes are described in *IBM 3151 ASCII Display Station Guide to Operations*.

Notes:

- 1. The operator messages in SYSTEM ATTACH mode are the same as 3151 native mode. In SYSTEM ATTACH mode, 3151 ECHO' is always displayed in the leftmost area of the OIA.
- 2. In IBM 3151 native mode or IBM 3101 mode with this cartridge, 3151 or 3101 is displayed in the leftmost area of the OIA.

This area is used to display:

- The operating status of the display station
- The communication status
- Warning messages if a problem is detected.

Messages are displayed in predefined areas depending on their type. Figure 4-1 on page 4-2 shows OIA, and Figure 4-2 on page 4-3 explains what the operator messages are, what they mean, and what action, if any, is required for each.

Notes:

- 1. You can turn off the indications of this area by pressing the Msg key while holding down the Ctrl key.
- 2. The OIA is also used to display one-line menus for defining setup values, function keys, and tab stops.
- 3. If two or more messages exist in each area, the message with the higher priority is displayed. Messages in area 4 are displayed in the following order:
  - a. COMM NOT READY 2
  - b. COMM NOT READY 1
  - c. AUX NOT READY
  - d. AUX NONE
  - e. KEYS LOCKED
  - f. HOST BUSY
  - g. AUX BUSY
  - h. HOLD SCREEN
  - i. PRINTING
  - j. INVALID KEY
  - k. KEYBOARD ERROR
  - I. PRINT CONTROLLER

m. AUTO PRINT.

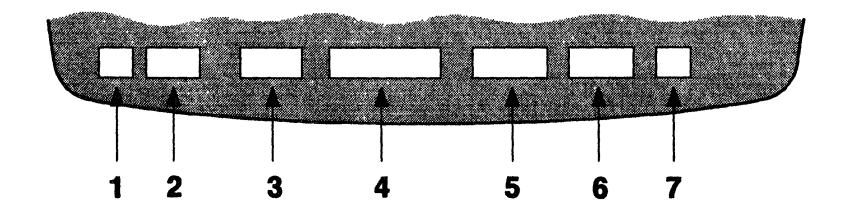

Figure 4-1. Operator Information Area (OIA)

| Area | Message                                    | Meaning                                                                                                    | Action                                                                                            |
|------|--------------------------------------------|----------------------------------------------------------------------------------------------------|---------------------------------------------------------------------------------------------------|
| OIA  | PROBLEM IN<br>KEYBOARD                     | Shows that a problem<br>was detected in the<br>keyboard.                                                                                                    | See Chapter 5, "Solving<br>Problems" in IBM 3151<br>ASCII Display Station<br>Guide to Operations. |
|      | PROBLEM IN VIDEO<br>ELEMENT OR<br>KEYBOARD | Shows that a problem<br>was detected in the video<br>element or the keyboard.                                                                                                    | See Chapter 5, "Solving<br>Problems" in IBM 3151<br>ASCII Display Station<br>Guide to Operations. |
| 1    | 200/7<br>200/8<br>100<br>52                | Shows the current machine mode.                                                                                                    | None.                                                                                             |
| 2    | CHAR<br>ECHO<br>LOCAL<br>TEST              | Shows the current<br>operating mode.<br><i>Note:</i> CHAR is<br>equivalent to local echo<br>mode in the DEC<br>VT220.                                                                                                    | None.                                                                                             |
| 3    | TRANSP                                     | Shows that the display<br>station is in display<br>control mode.                                                                                                    | None.                                                                                             |
| 4    | AUTO PRINT                                 | Shows that the display<br>station is in auto print<br>mode. The display<br>station enters this mode<br>when (1) AUTO is<br>selected for the Print<br>Mode in the PRINTER<br>menu, (2) receiving the<br>Auto Print Mode<br>command, or (3) the<br>Auto Print key is pressed. | None.                                                                                             |

Figure 4-2 (Part 1 of 6). Operator Messages

# **Operator Messages**

| Area | Message       | Meaning                                                                                                    | Action                                                                                                    |
|------|---------------|----------------------------------------------------------------------------------------------------|----------------------------------------------------------------------------------------------------|
| 4    | AUX BUSY      | Appears when an XOFF<br>condition occurs at the<br>optional device on the<br>auxiliary port.                                                                                                    | Wait.<br>This message disappears<br>when the display station<br>receives an XON<br>character or you perform<br>Clear Comm in the<br>FUNCTION menu.                                                                                                    |
|      | AUX NONE      | Appears when an<br>operator or an<br>application program tries<br>to send data to the<br>optional device while it is<br>not attached to the<br>auxiliary port, or it has<br>not been powered-on<br>since the display station<br>was last powered-on. | This message disappears<br>when you press any valid<br>key.<br>Check the optional<br>device. If the message<br>appears again, see<br>"Analysis Procedures" in<br>Chapter 5, "Solving<br>Problems" of IBM 3151<br>ASCII Display Station<br>Guide to Operations.                                                                                               |
|      | AUX NOT READY | Appears when an<br>operator or an<br>application program tries<br>to send data to the<br>optional device on the<br>auxiliary port while the<br>optional device is not<br>ready to operate (DTR<br>signal of the optional<br>device is off).          | This message disappears<br>(1) when the optional<br>device becomes ready, (2)<br>you perform Clear Comm<br>in the FUNCTION menu,<br>(3) or you press the<br><i>Cancel</i> key.<br>Check the optional<br>device. If the message<br>appears again, see<br>Chapter 5, "Solving<br>Problems" in <i>IBM 3151</i><br>ASCII Display Station<br>Guide to Operations. |

Figure 4-2 (Part 2 of 6). Operator Messages

| Area | Message          | Meaning                                                                                                    | Action                                                                                                    |
|------|------------------|----------------------------------------------------------------------------------------------------|----------------------------------------------------------------------------------------------------|
| 4    | COMM NOT READY 1 | Appears when the DTR<br>(data terminal ready)<br>signal is turned on and<br>the DSR (data set ready)<br>signal is present, but the<br>RLSD (received line<br>signal detector) or CTS<br>(clear to send) signal or<br>both of them are not<br>present on the main port.<br><i>Note:</i> This message<br>does not appear if both<br>RS-232C and PRTS are<br>not selected for the<br>Interface and Line<br>Control, respectively, in<br>the COMMUNICATION<br>menu. | See "Communication<br>Problems" in Chapter 5,<br>"Solving Problems" of<br>IBM 3151 ASCII Display<br>Station Guide to<br>Operations. |
|      | COMM NOT READY 2 | Appears when the DTR<br>signal is turned on and<br>the DSR signal is not<br>present on the main port.<br><i>Note:</i> This message<br>does not appear if both<br>RS-232C and PRTS are<br>not selected for the<br>Interface and Line<br>Control, respectively, in<br>the COMMUNICATION<br>menu.                                                                                                    | See "Communication<br>Problems" in Chapter 5,<br>"Solving Problems" of<br>IBM 3151 ASCII Display<br>Station Guide to<br>Operations. |

Figure 4-2 (Part 3 of 6). Operator Messages

# **Operator Messages**

| Area | Message        | Meaning                                                                                                    | Action                                                                                                    |
|------|----------------|----------------------------------------------------------------------------------------------------|----------------------------------------------------------------------------------------------------|
| 4    | HOLD SCREEN    | Shows that the screen<br>update is suspended<br>when the <i>Hold Screen</i><br>key is pressed.<br><i>Note:</i> This message<br>does not appear if NO is<br>selected for the XOFF<br>option. In this case, the<br>screen update cannot be<br>suspended. | To release the<br>hold-screen status, press<br>the <i>Hold Screen</i> key<br>again.                                                                |
|      | HOST BUSY      | Appears when an XOFF<br>condition occurs at the<br>host system.<br><i>Note:</i> This message<br>does not appear if NO is<br>selected for the XOFF<br>option.                                                                                           | Wait.<br>This message disappears<br>when the display station<br>receives an XON<br>character or you perform<br>Clear Comm in the<br>FUNCTION menu. |
|      | INVALID KEY    | Appears when you press<br>any invalid key.                                                                                                    | Press any valid key.                                                                                                    |
|      | KEYBOARD ERROR | Appears when any key is<br>pressed and a keyboard<br>scan code error or<br>keyboard overrun occurs.                                                                                                    | Retry the operation.                                                                                                    |
|      | KEYS LOCKED    | Appears when the<br>keyboard is locked by<br>the Set Keyboard Action<br>Mode command or when<br>the keyboard buffer<br>becomes full.                                                                                                    | None.<br>This status is removed by<br>the Reset Keyboard<br>Action Mode command<br>or the<br>keyboard-buffer-full<br>condition is removed.         |

Figure 4-2 (Part 4 of 6). Operator Messages

# **Operator Messages**

| Area | Message          | Meaning                                                                                                    | Action |
|------|------------------|----------------------------------------------------------------------------------------------------|--------|
| 4    | PRINT CONTROLLER | Shows that the display<br>station is in printer<br>controller mode when<br>ON-LINE is selected for<br>the On-Line/Local<br>option.<br>Shows that the display<br>station is in local<br>controller mode when<br>LOCAL is selected for the<br>On-Line/Local option. | None.  |
|      | PRINTING         | Shows that data is being<br>sent to the optional<br>device on the auxiliary<br>port.<br><i>Note:</i> This message<br>does not appear in<br>printer control mode.                                                                                                  | None.  |
| 5    | INSERT           | Shows that insert mode<br>was selected by the Set<br>Insert Mode command.<br>The display station exits<br>this mode by the Reset<br>Insert Mode command.                                                                                                    | None.  |

Figure 4-2 (Part 5 of 6). Operator Messages
| Area | Message    | Meaning                                                                                                    | Action                                                                                       |
|------|------------|----------------------------------------------------------------------------------------------------|----------------------------------------------------------------------------------------------|
| 6    | CAPS LOCK  | Shows that caps-lock<br>mode is selected when<br>the <i>Caps Lock</i> key is<br>pressed.                                                                                                    | To exit this mode, press<br>the <i>Caps Lock</i> key again.                                  |
|      | COMPOSE    | Shows that compose-key<br>mode is selected when<br>the <i>Compose Character</i><br>key is pressed. This<br>message disappears after<br>the completion of the<br>compose-sequence<br>creation. | None.                                                                                        |
|      | CONTROL    | Appears when the <i>Ctrl</i> key is pressed and held down.                                                                                                    | None.                                                                                        |
|      | SHIFT LOCK | Shows that shift-lock<br>mode is selected when<br>the <i>Caps Lock</i> key is<br>pressed.                                                                                                    | To exit this mode, press<br>the <i>Caps Lock</i> key again<br>or press the <i>Shift</i> key. |
|      | UP SHIFT   | Appears when the Shift<br>key is pressed and held<br>down.                                                                                                    | None.                                                                                        |
| 7    | (ххх,ууу)  | xxx and yyy indicate the<br>row and column<br>addresses of the cursor,<br>respectively.                                                                                                    | None.                                                                                        |

Figure 4-2 (Part 6 of 6). Operator Messages

### **Chapter 5. Reference Information**

This chapter provides reference information for the mode to emulate the DEC VT220 and the SYSTEM ATTACH mode.

### Mode to Emulate the DEC VT220

This section provides information that is useful when writing or modifying application programs that are used with the 3151 in emulation mode. It describes the use of the Select Screen Format and Down-Line Loading Characters (DRCS) commands.

### Select Screen Format

The following four screen formats are available:

- 80 columns and 24 rows (1920 characters)
- 80 columns and 25 rows (2000 characters)
- 132 columns and 24 rows (3168 characters)
- 132 columns and 25 rows (3300 characters).

You can select a screen format by using the Select Screen Format or Column Mode (DECCOLM) command, or through the DISPLAY menu. When this function is performed, the content of the screen is erased, the scroll region is reset to full screen, and all line attributes are reset to single-width and single-height.

### **Using the Select Screen Format Command**

The following CSI (control sequence introducer) sequence is provided in emulation mode for selecting a screen format.

CSI Pr ; Pc p

| Parameter | Name              | Description                                                                                         |
|-----------|-------------------|----------------------------------------------------------------------------------------------------|
| Pr        | Number of Rows    | Specifies the height of the screen.                                                                 |
|           |                   | <ul> <li>0 Default (24 rows)</li> <li>1 24 rows</li> <li>2 (not used)</li> <li>3 25 rows</li> </ul> |
| Pc        | Number of Columns | Specifies the width of the screen.                                                                  |
|           |                   | <ul> <li>0 Default (80 columns)</li> <li>1 80 columns</li> <li>2 132 columns</li> </ul>             |

Figure 5-1. Select Screen Format Parameters

5-2 User's Guide for the Cartridge to Emulate IBM and DEC Terminals

### Using the Column Mode Command (DECCOLM)

The Column Mode CSI sequence operates the same as the DEC VT220. The following Select 80 Column Mode CSI sequence is used for selecting a screen sequence of 80 columns and 24 rows.

CSI ? 3 1

The following Select 132 Column Mode CSI sequence is used for selecting a screen format of 132 columns and 24 rows.

CSI ? 3 h

In both CSI sequences, the 25-row selection cannot be specified.

### **Additional Commands and Response**

The Set/Read Control 1 commands and response can be used to set or read the machine and operating modes of the 3151. See "Set/Read Control 1 Commands/Response" on page 5-12.

#### **Dynamically Re-definable Character Set**

The dynamically re-definable character set (DRCS) is a set of 94 characters that you can create for your own purposes. You can load them into the display station from the host system or the keyboard by using the DECDLD device control string. You can use this function also in emulation mode, but two differences exist because of the different sizes of a cell<sup>1</sup> between the DEC VT220 and the 3151. They are:

- Designing a DRCS character
- Loading a DRCS character.

### **Designing Your DRCS Characters**

The 3151 uses 8 dots in width and 15 dots (24-row mode) or 14 dots (25-row mode) in height to display each character. The area represented by these dots is called a cell. Figure 5-2 shows a cell used in the 3151. The DEC VT220 uses an 8 by 10 dot arrangement for each cell. Figure 5-3 on page 5-5 shows a cell used in the DEC VT220.

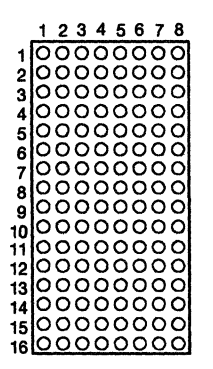

Figure 5-2. Cell Used in the 3151

<sup>1</sup> A cell is a box area in which specified dots exist to form a character.

5-4 User's Guide for the Cartridge to Emulate IBM and DEC Terminals

|    | 1 | 2  | 3  | 4 | 5 | 6 | 7 | 8 |
|----|---|----|----|---|---|---|---|---|
| 1  | 0 | 0  | 0  | 0 | 0 | 0 | 0 | 0 |
| 2  | 0 | õ  | õ  | õ | õ | o | ō | 0 |
| 3  | 0 | õ  | õ  | õ | õ | õ | õ | 0 |
| 4  | 0 | 20 | 00 | 0 | 0 | 0 | õ | 0 |
| D  | 2 | X  | X  | 8 | X | X | X | S |
| 7  | ŏ | ŏ  | ŏ  | ŏ | ŏ | ŏ | ŏ | ŏ |
| 8  | ō | õ  | õ  | õ | õ | õ | õ | õ |
| 9  | 0 | 0  | 0  | 0 | 0 | 0 | 0 | 0 |
| 10 | 0 | 0  | 0  | 0 | 0 | 0 | 0 | 0 |

Figure 5-3. Cell Used in DEC VT220

Using the characters created for the DEC VT220 will not cause any problems when used in emulation mode, because a large cell (8 by 16 dots) can hold a small cell (8 by 10). You can load the DRCS characters in the same way as you do when using a DEC VT220. A DEC VT220 DRCS character is automatically placed in the DEC VT220 area as shown in Figure 5-4. This area is equivalent to a DEC VT220 cell.

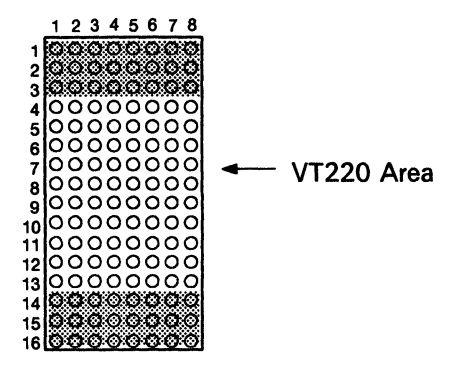

Figure 5-4. DEC VT220 Cell Area in the 3151 Cell

A large cell can provide enhanced capability. You can use the additional dots in Figure 5-4 to design a more complex character. When designing a character using additional dots, note that:

• Dots in column 8 of the previous character continue to the dots in column 1 of the next character on the screen

• 25-row mode does not display the 15th and 16th rows of dots of the character.

Figure 5-5 shows an example of a character (a musical note) that uses the whole area of a cell. To load this type of character, you must use a different form of dot pattern definition in the DECDLD device control string as shown in the next section.

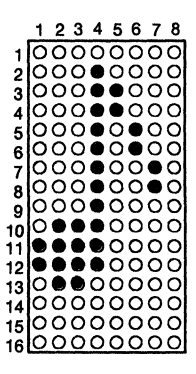

Figure 5-5. Designing a Musical Note

### **Loading Your DRCS Characters**

To load DRCS characters, you can use the following DECDLD device control string.

```
DCS Pfn;Pcn;Pe { Dscs Sxbp1;Sxbp2;...;Sxbpn ST
```

The format and the definition of each parameter is the same as DEC VT220.

*Note:* Parameters Pcms, Pw, and Pt are not used and ignored if they are specified. The form for Sxbp1, Sxbp2, ..., Sxbpn is also different.

#### **DEC VT220 Type DRCS Character**

When you load a DEC VT220 type DRCS character, the dot pattern for the DRCS character, which is represented as Sxbp1, Sxbp2, ..., Sxbpn (n is up to 94), has the following form.

ucl uc2 ... uc8 / lc1 lc2 ... lc8

A dot pattern is divided into 8-upper and 8-lower columns as shown in Figure 5-6. Each upper column consists of 6 dots (6 bits) and each lower column consists of 4 dots (4 bits). You should convert the binary value of each column into an equivalent graphic character to be used in the DECDLD device control string. Use the same conversion procedures as you do in the DEC VT220.

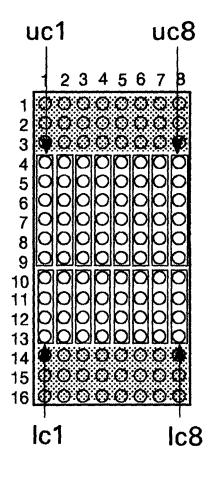

Figure 5-6. Column Definition in DEC VT220 Type DRCS Character

#### **DRCS Character using the Whole Area of a Cell**

When you want to design and load the 3151 enhanced type DRCS character, the following different form for Sxbp1, Sxbp2, ..., Sxbpn should be used while using the same DECDLD device control string.

```
ucl uc2 ... uc8 / mcl mc2 ... mc8 / lc1 lc2 ... lc8
```

A dot pattern is divided into 8-upper, 8-middle, and 8-lower columns as shown in Figure 5-7. Each upper and middle columns consists of 6 dots (6 bits) and each lower column consists of 4 dots (4 bits). Figure 5-7 also shows a musical note character.

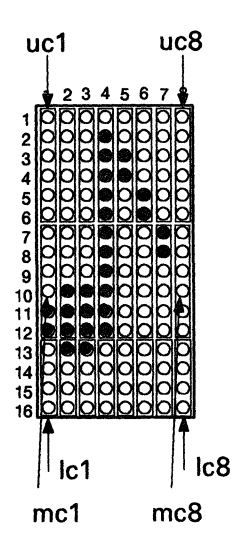

# Figure 5-7. Column Definition and Musical Note in DRCS Character Using the Whole Area of a Cell

The following shows how to convert a dot pattern of a musical note into the form used in the DECDLD device control string.

Note: In this example, column 8 is not used.

5-8 User's Guide for the Cartridge to Emulate IBM and DEC Terminals

Step 1 Divide the dot pattern into 7-upper, -middle, and -lower columns.

Figure 5-7 on page 5-8 shows the divided columns.

Step 2 Represent the content (dot pattern) of each column in the form of binary bits.

*Note:* The top dot of each column is the least significant bit.

In this case, the results are:

uc1 = B'000000' mc1 = B'110000' lc1 = B'0000' uc2 = B'00000' mc2 = B'111000' lc2 = B'0001' uc3 = B'00000' mc3 = B'111000' lc3 = B'0001' uc4 = B'111110' mc4 = B'111111' lc4 = B'0000' uc5 = B'001100' mc5 = B'000000' lc5 = B'0000' uc6 = B'110000' mc6 = B'000000' lc6 = B'0000' uc7 = B'000000' mc7 = B'000011' lc7 = B'0000'

Step 3 Convert the binary form into the hexadecimal form; then add an offset value of X'3F'.

*Note:* The offset value is necessary to assign the hexadecimal code to the DRCS character that can be began from X'3F'.

In this case, the results are:

| uc1 | = | X'3F' | mc1 = | : | X'6F' | lc1 | = | X'3F' |
|-----|---|-------|-------|---|-------|-----|---|-------|
| uc2 | = | X'3F' | mc2 = | = | X'77' | lc2 | = | X'40' |
| uc3 | = | X'3F' | mc3 = | = | X'77' | lc3 | = | X'40' |
| uc4 | = | X'7D' | mc4 = | = | X'7E' | lc4 | = | X'3F' |
| uc5 | = | X'4B' | mc5 = | = | X'3F' | lc5 | = | X'3F' |
| uc6 | Ξ | X'6F' | mc6 = | = | X'3F' | lc6 | = | X'3F' |
| uc7 | = | X'3F' | mc7 = | = | X'42' | lc7 | = | X'3F' |

# Step 4 Convert the resultant hexadecimal code to the equivalent graphic character.

In this case, the results are:

ucl = ?mc1 = olc1 = ?uc2 = ?mc2 = w1c2 = 0uc3 = ? mc3 = w1c3 = 0 $uc4 = \} mc4 = \sim$ lc4 = ?1c5 = ?uc5 = K mc5 = ?lc6 = ?uc6 = 0 mc6 = ?1c7 = ?uc7 = ?mc7 = B

The form used in the DECDLD device control string for representing a musical note is:

???}Ko?/oww~??B/?@@????

### SYSTEM ATTACH Mode

#### **Host Commands**

This section describes the 3151 commands and responses that are different when used in SYSTEM ATTACH mode. They are:

- Set/Read Control 1 commands/response
- Set/Read Control 2 commands/response
- Set/Read Control 4 commands/response
- Set/Read Control 5 commands/response
- Set/Read Control 7 commands/response
- Write Host Message command.

The other 3151 commands and responses are not changed. For the commands and responses that are not shown here, see "Commands and Responses" in *IBM 3151 ASCII Display Station Reference Manual*.

#### Set/Read Control 1 Commands/Response

#### Differences

The choice of SYSTEM ATTACH mode is added to the Operating Mode parameter when IBM 3151 is selected for the Machine Mode parameter. This command is available in all modes; IBM 3151 native mode, IBM 3101 emulation mode, the mode to emulate the DEC VT220, and ten ASCII terminals' emulation modes.

#### Function

Sets or reads the machine and operating modes of the 3151.

#### Format

• Set Control 1 command

ESC SP 9 pa1 pa2 op

• Read Control 1 command

ESC SP 7

• Read Control 1 response

ESC SP 7 pa1 pa2 LTA

*Note:* pa2 must be used to select TVI-925E/925, TVI-920/912, VT200 Control 7, VT200 Control 8, VT100, or VT52; otherwise it must be omitted.

### **Parameters**

pal:

| Bit | Content                                                                      | Description                                                                                                    |
|-----|------------------------------------------------------------------------------|----------------------------------------------------------------------------------------------------|
| 7   | B'1'<br>B'0'                                                                 | When pa2 is not used<br>When pa2 is used                                                                          |
| 6   | B'0'<br>B'1'                                                                 | When pa2 is not used<br>When pa2 is used                                                                          |
| 5-3 |                                                                              | Machine Mode                                                                                                    |
|     | B'000'<br>B'001'<br>B'010'<br>B'011'<br>B'100'<br>B'101'<br>B'110'<br>B'111' | IBM 3151*<br>IBM 3101<br>ADM-3A<br>ADM-5<br>ADDS VP-A2<br>HZ-1500<br>TVI-910 + /910<br>When pa2 is used           |
| 2-1 | B'00'<br>B'01'<br>B'10'<br>B'11'                                             | Operating Mode<br>Echo<br>Character<br>Block*<br>SYSTEM ATTACH<br>(only when Machine Mode (Bits 5-3) is the 3151) |

means the default setting.

\*

| n | 2 | 2 | ٠ |
|---|---|---|---|
| Р | a | 4 | ٠ |

| Bit | Content                                                                                                    | Description                                                                                                |
|-----|----------------------------------------------------------------------------------------------------|----------------------------------------------------------------------------------------------------|
| 7   | B'1'                                                                                                    | Always 1                                                                                                   |
| 6   | B'0'                                                                                                    | Always 1                                                                                                   |
| 5   | B'0'                                                                                                    | Reserved                                                                                                   |
| 4-1 |                                                                                                    | Machine Mode                                                                                               |
|     | B'0000'<br>B'001'<br>B'0010'<br>B'010'<br>B'0100'<br>B'0110'<br>B'0110'<br>B'1000'<br>B'1001'<br> <br>B'1111' | TVI-925E/925<br>TVI-920/912<br>Reserved<br>VT200 Control 7<br>VT200 Control 8<br>VT100<br>VT52<br>Reserved |

op:

The operation-specifier parameter op can be added. This parameter must be placed at the end of the parameter field. If this parameter is specified, bits 7 and 6 of the parameter pa must be B'0' and B'1', respectively. For more information, refer to "Operation Specifier" in *IBM 3151 ASCII Display Station Reference Manual*.

means the default setting.

### **Usage Note**

This command takes approximately 500 ms to be processed. Specify a 500 ms interval before issuing the next command.

Machine modes are classified into five groups; IBM 3151, IBM 3101, ten ASCII terminals, DEC VT220, and SYSTEM ATTACH. If the machine mode is changed to a new machine mode in a different group, setup-value definitions that are in use are replaced with the ones for the new machine modes and the power-on reset (except the checking of the internal circuits) is performed.

### Set/Read Control 2 Commands/Response

### Differences

The choices for the Enter Key and New Line parameters are changed.

### Function

Sets or reads the machine status of the 3151.

### Format

Set Control 2 command
ESC ! 9 pal pa2 op
Read Control 2 command
ESC ! 7

• Read Control 2 response

ESC!7 pal pa2 LTA

### Parameters

pa1:

| Bit | Content                          | Description                                                 |
|-----|----------------------------------|-------------------------------------------------------------|
| 7   | B'0'                             | Always 0                                                    |
| 6   | B'1'                             | Always 1                                                    |
| 5   |                                  | Forcing Insert Line                                         |
|     | B'0'<br>B'1'                     | Disabled*<br>Enabled                                        |
| 4   |                                  | Enter Key                                                   |
|     | B'0'<br>B'1'                     | Works as the <i>Send</i> key*<br>Works as the <i>LF</i> key |
| 3   | B'0'                             | Reserved                                                    |
| 2-1 |                                  | CRT Saver                                                   |
|     | B'00'<br>B'01'<br>B'10'<br>B'11' | No saver*<br>15 minutes<br>15 minutes<br>15 minutes         |

means the default setting.

٠

pa2:

| Bit | Content      | Description                                                                                                    |
|-----|--------------|----------------------------------------------------------------------------------------------------|
| 7   | B'1'         | Always 1                                                                                                    |
| 6   | B'0'         | Always 0                                                                                                    |
| 5   |              | Forcing Insert Character                                                                                                    |
|     | B'0'<br>B'1' | Disabled*<br>Enabled                                                                                                    |
| 4   | B'0'         | Reserved                                                                                                    |
| 3   |              | Operator Initiated Transparent Mode                                                                                                    |
|     | B'0'<br>B'1' | Enabled*<br>Disabled                                                                                                    |
| 2   | B'0'<br>B'1' | New Line<br>Generates a LF character when the <i>Return</i> key is<br>pressed (when the Return Key parameter is New Line<br>or in an unformatted page)<br>Generates a CR character when the <i>Return</i> key is<br>pressed <sup>*</sup><br>(when the Return Key parameter is New Line<br>or in an unformatted page) |
| 1   | B'0'         | Reserved                                                                                                    |

op:

The operation-specifier parameter op can be added. This parameter must be placed at the end of the parameter field. If this parameter is specified, bits 7 and 6 of the parameter pa2 must be B'0' and B'1', respectively. For more information, refer to "Operation Specifier" in *IBM 3151 ASCII Display Station Reference Manual*.

• means the default setting.

### **Usage Note**

You can omit parameters pa2 by specifying B'1' for bit 7 and B'0' for bit 6 of parameter pa1, respectively.

### Set/Read Control 4 Commands/Response

### Differences

Bit 5 of pa is assigned as the Send Key parameter. Bit 4 of pa is reserved.

### Function

Sets or reads the Send parameters of the 3151.

### Format

• Set Control 4 command

ESC #9 pa op

• Read Control 4 command

ESC # 7

• Read Control 4 response

ESC #7 pa LTA

### Parameters

pa:

| Bit | Content      | Description                                                   |
|-----|--------------|---------------------------------------------------------------|
| 7   | B'1'         | Always 1                                                      |
| 6   | B'0'         | Always 0                                                      |
| 5   |              | Send Key                                                      |
|     | B'0'         | Generates a CR character when the <i>Send</i> key is pressed* |
|     | B'1'         | Generates a CR/LF character when the Send key is pressed      |
| 4   | B.0,         | Reserved                                                      |
| 3   |              | Send Null Suppress                                            |
|     | B'0'<br>B'1' | Off<br>On*                                                    |
| 2   |              | Lock Keyboard and Keep MDT Bit                                |
|     | B'0'<br>B'1' | Off*<br>On                                                    |
| 1   |              | Send Data Format                                              |
|     | B'0'<br>B'1' | Text LTA*<br>AID LTA                                          |

op:

The operation-specifier parameter op can be added. This parameter must be placed at the end of the parameter field. If this parameter is specified, bits 7 and 6 of the parameter pa must be B'0' and B'1', respectively.

means the default setting.

### Set/Read Control 5 Commands/Response

### Differences

Bit 5 of pa2 can be used to select the EIA RS-422A interface.

### Function

Sets or reads the communication values on the main port.

### Format

• Set Control 5 command

ESC \$9 pa1 pa2 pa3 pa4 op

Read Control 5 command
 ESC \$ 7

Read Control 5 response
 ESC \$7 pa1 pa2 pa3 pa4 LTA

### Parameters

pal:

| Bit | Content                                                                                                    | Description                                                                                                    |
|-----|----------------------------------------------------------------------------------------------------|----------------------------------------------------------------------------------------------------|
| 7   | <b>B</b> '0'                                                                                                    | Always 0                                                                                                    |
| 6   | B'1'                                                                                                    | Always 1                                                                                                    |
| 5   |                                                                                                    | Stop Bits                                                                                                    |
|     | B'0'<br>B'1'                                                                                                    | 1*<br>2                                                                                                    |
| 4-1 |                                                                                                    | Line Speed                                                                                                    |
|     | B'0000'<br>B'001'<br>B'0010'<br>B'010'<br>B'010'<br>B'011'<br>B'0110'<br>B'1010'<br>B'1001'<br>B'1010'<br>B'1011'<br>B'1100'<br>B'1110'<br>B'1111' | 50 bps when bit 3 of pa3 is B'0'<br>38400 bps when bit 3 of pa3 is B'1'<br>75 bps<br>110 bps<br>134.5 bps<br>150 bps<br>200 bps<br>300 bps<br>1200 bps<br>1200 bps<br>1800 bps<br>2400 bps<br>8600 bps<br>1800 bps<br>1800 bps<br>1900 bps |

<sup>\*</sup> means the default setting.

pa2:

| Bit | Content                                                                      | Description                                                                         |
|-----|------------------------------------------------------------------------------|-------------------------------------------------------------------------------------|
| 7   | B.0,                                                                         | Always 0                                                                            |
| 6   | B·1'                                                                         | Always 1                                                                            |
| 5   |                                                                              | Interface                                                                           |
|     | B·0'<br>B·1'                                                                 | EIA RS-422A<br>EIA RS-232C*                                                         |
| 4   |                                                                              | Word Length                                                                         |
|     | B'0'<br>B'1'                                                                 | 7-bit*<br>8-bit                                                                     |
| 3-1 |                                                                              | Parity                                                                              |
|     | B'000'<br>B'001'<br>B'010'<br>B'011'<br>B'100'<br>B'101'<br>B'110'<br>B'111' | No<br>Space<br>Mark<br>Odd <sup>•</sup><br>Even<br>Reserved<br>Reserved<br>Reserved |

means the default setting.

5-24 User's Guide for the Cartridge to Emulate IBM and DEC Terminals

### pa3:

| Bit | Content                          | Description                                                                    |  |
|-----|----------------------------------|--------------------------------------------------------------------------------|--|
| 7   | B.0,                             | Always 0                                                                       |  |
| 6   | B.1,                             | Always 1                                                                       |  |
| 5   | B.0,                             | Reserved                                                                       |  |
|     | B'1'                             | 100 ms response delay is returned in response to the<br>Read Control 5 command |  |
| 4   | <b>B'</b> 0 <b>'</b>             | Reserved                                                                       |  |
| 3   |                                  | Line Speed Extension                                                           |  |
|     | B'0'<br>B'1'                     | Not extended*<br>Extended                                                      |  |
| 2-1 |                                  | Line Control                                                                   |  |
|     | B'00'<br>B'01'<br>B'10'<br>B'11' | CRTS<br>PRTS*<br>IPRTS<br>Reserved                                             |  |

means the default setting.

٠

pa4:

| Bit | Content                          | Description                                                                  |
|-----|----------------------------------|------------------------------------------------------------------------------|
| 7   | B'1'                             | Always 1                                                                     |
| 6   | B'0'                             | Always 0                                                                     |
| 5   | B'0'                             | Reserved                                                                     |
|     | B'1'                             | Enable outbound pacing is returned in response to the Read Control 5 command |
| 4   | B'0'                             | Reserved                                                                     |
|     | B'1'                             | Enable inbound pacing is returned in response to the Read Control 5 command  |
| 3   |                                  | Break Signal                                                                 |
|     | B'0'<br>B'1'                     | 170 ms<br>500 ms*                                                            |
| 2-1 |                                  | Turnaround Character                                                         |
|     | B'00'<br>B'01'<br>B'10'<br>B'11' | ETX*<br>CR<br>EOT<br>DC3                                                     |

op:

The operation-specifier parameter op can be added. This parameter must be placed at the last of the parameter field. If this parameter is specified, bits 7 and 6 of the parameter pa4 must be B'0' and B'1', respectively. For more information, refer to "Operation Specifier" in *IBM 3151 ASCII Display Station Reference Manual*.

means the default setting.

5-26 User's Guide for the Cartridge to Emulate IBM and DEC Terminals

### **Usage Note**

The inbound and outbound pacing are disabled when DC3 is selected for the turnaround character.

The DTR signal on the main port turns off for approximately 350 ms when either the word length or parity is changed by the Set Control 5 command.

You can omit parameter pa2 through pa4 by specifying B'1' for bit 7 and B'0' for bit 6 of each previous parameter.

### Set/Read Control 7 Commands/Response

### Differences

Bit 5 of pal is assigned as the Host/Local Print parameter.

### Function

Sets or reads the information used for a print operation.

### Format

Set Control 7 command
ESC & 9 pa1 pa2 pa3 op
Read Control 7 command
ESC & 7
Read Control 7 response

ESC & 7 pa1 pa2 pa3 LTA

### Parameters

pa1:

| Bit | Content      | Description      |
|-----|--------------|------------------|
| 7   | B'0'         | Always 0         |
| 6   | B'1'         | Always 1         |
| 5   |              | Host/Local Print |
|     | B'0'<br>B'1' | Local<br>Host*   |
| 4-3 | B'00'        | Not used         |
| 2-1 | B'00'        | Not used         |

means the default setting.

#### pa2:

| Bit | Content | Description |
|-----|---------|-------------|
| 7   | B'0'    | Always 0    |
| 6   | B'1'    | Always 1    |
| 5   | B'0'    | Not used    |
| 4   | B'0'    | Not used    |
| 3   | B'0'    | Not used    |
| 2-1 |         | Characters  |
|     | B'00'   | National*   |
|     | B'01'   | Reserved    |
|     | B'10'   | Reserved    |
|     | B'11'   | All         |

means the default setting.

pa3:

| Bit | Content | Description |
|-----|---------|-------------|
| 7   | B'1'    | Always 1    |
| 6   | B'0'    | Always 0    |
| 5   | B'0'    | Reserved    |
| 4-1 | B'0000' | Not used    |

op:

The operation-specifier parameter op can be added. This parameter must be placed at the end of the parameter field. If this parameter is specified, bits 7 and 6 of the parameter pa3 must be B'0' and B'1', respectively. For more information, refer to "Operation Specifier" in *IBM 3151 ASCII Display Station Reference Manual*.

#### Usage Note

You can omit parameters pa2 through pa3 by specifying B'1' for bit 7 and B'0' for bit 6 of each previous parameter.

### Write Host Message Command

### Differences

The command syntax is changed.

### Function

Writes a host message into the OIA.

If the message is longer than 80 or 132 characters (80- or 132-column mode, respectively), the overflow characters are written at the cursor position (when in cursor address mode) or the buffer address (when in buffer address mode).

### Format

ESC # = message ESC =

#### **Parameters**

message:

| Content         | Description                                                    |
|-----------------|----------------------------------------------------------------|
| Host<br>message | The host message can include:                                  |
| moonge          | • ASCII graphic characters (X'20' through X'7E')               |
|                 | • ASCII graphic characters (X'A0' through X'FE') in 8-bit mode |
|                 | • SI and SO control characters in 7-bit mode                   |
|                 | • Select Character Set G0/G1 commands                          |
|                 | • Set Character Attribute command                              |

### **Usage Note**

When the host message is displayed in the OIA, the following conditions are assumed:

- The U.S. ASCII character set is assigned to the G0 space and the special graphic character set is assigned to the G1 space
- The U.S. ASCII character set is selected
- The character attributes are set as follows:
  - Normal video
  - Normal intensity
  - Non-underline
  - Non-blinking.

### **AID Codes and Keyboard Functions**

This section describes the AID codes and keyboard functions that are different in SYSTEM ATTACH mode. An AID code is transmitted to the host system when the key is pressed. For the AID codes that are not shown here, see "AID Codes Generated by Keys" in *IBM 3151 ASCII Display Station Reference Manual*.

The following notation is used:

- ESC: Escape character
- LTA: Turnaround character

| Key            | AID Code                                                                              | Local Function                                                                                                    |
|----------------|---------------------------------------------------------------------------------------|----------------------------------------------------------------------------------------------------|
| Reset          | DC2                                                                                   | The reset operation is also performed.<br>The Enable/Disable Reset Key<br>Attention commands are ignored.                                                                                                    |
| Insert         | ESC DEL                                                                               | The display station enters insert<br>mode. The insert operation is<br>controlled by the IBM 3708/3710.<br>The Insert Character parameter set by<br>the setup menu or by the Set Control<br>3 command is ignored.<br>Press the <i>Reset</i> key to exit insert<br>mode. |
| Insert<br>Line | None                                                                                  | The audible alarm sounds.                                                                                                    |
| Send           | CR (if the Send Key parameter is CR)<br>CR/LF (if the Send Key parameter is<br>CR/LF) | No                                                                                                    |

Figure 5-8 (Part 1 of 4). AID Codes and Keyboard Functions

| Key    | AID Code                                                                                                    | Local Function                                                                                                    |
|--------|----------------------------------------------------------------------------------------------------|----------------------------------------------------------------------------------------------------|
| Return | <ul> <li>AID Code</li> <li>CR</li> <li>If the Return Key parameter is<br/>New Line in a formatted page<br/>and the New Line parameter is<br/>CR</li> <li>If the New Line parameter is CR<br/>in an unformatted page</li> <li>CR/LF</li> <li>If the Return Key parameter is<br/>New Line in a formatted page<br/>and the New Line parameter is<br/>CR/LF</li> <li>If the New Line parameter is<br/>CR/LF</li> <li>If the New Line parameter is<br/>CR/LF</li> <li>If the New Line parameter is<br/>CR/LF</li> <li>If the New Line parameter is<br/>CR/LF</li> </ul> | No                                                                                                    |
|        | • If the Return Key parameter is Field in a formatted page                                                                                                    |                                                                                                    |
| ← Tab  | ESC HT                                                                                                    | No                                                                                                    |
| Cancel | CAN (if the Host/Local Print<br>parameter is Host)                                                                                                    | If the Host/Local Print parameter is<br>Host, no local function is performed.<br>If the Host/Local Print parameter is<br>Local Print, the <i>Cancel</i> key performs<br>the same function as in normal 3151<br>mode. |

Figure 5-8 (Part 2 of 4). AID Codes and Keyboard Functions

\$
#### **Reference Information (SYSTEM ATTACH)**

| Key    | AID Code                                           | Local Function                                                                                                    |
|--------|----------------------------------------------------|----------------------------------------------------------------------------------------------------|
| Print  | DLE (if the Host/Local Print<br>parameter is Host) | If the Host/Local Print parameter is<br>Host, no local function is performed.<br>If the Host/Local Print parameter is<br>Local Print, the <i>Print</i> key performs<br>the same function as in normal 3151<br>mode. |
| Enter  | LF (if the Enter Key parameter is LF)/Send         | No                                                                                                    |
| Attn   | SOH                                                | No                                                                                                    |
| Dup    | EOT                                                | No                                                                                                    |
| FidMk  | ACK                                                | No                                                                                                    |
| Ident  | SUB                                                | No                                                                                                    |
| N/B    | ESC N                                              | No                                                                                                    |
| Refrsh | ESC r                                              | No                                                                                                    |
| Status | ЕТВ                                                | No                                                                                                    |
| SysRq  | ESC s                                              | No                                                                                                    |
| TypAhd | ESC t                                              | No                                                                                                    |
| F13    | ESC ~ LTA                                          | No                                                                                                    |
| F14    | ESC @ LTA                                          | No                                                                                                    |
| F15    | ESC # LTA                                          | No                                                                                                    |
| F16    | ESC \$ LTA                                         | No                                                                                                    |
| F17    | ESC % LTA                                          | No                                                                                                    |
| F18    | ESC ^ LTA                                          | No                                                                                                    |
| F19    | ESC & LTA                                          | No                                                                                                    |
| F20    | ESC * LTA                                          | No                                                                                                    |
| F21    | ESC ( LTA                                          | No                                                                                                    |

Figure 5-8 (Part 3 of 4). AID Codes and Keyboard Functions

### **Reference Information (SYSTEM ATTACH)**

| Key | AID Code  | Local Function |
|-----|-----------|----------------|
| F22 | ESC) LTA  | No             |
| F23 | ESC _ LTA | No             |
| F24 | ESC + LTA | No             |

Figure 5-8 (Part 4 of 4). AID Codes and Keyboard Functions

ť

### **Reference Information (SYSTEM ATTACH)**

5-38 User's Guide for the Cartridge to Emulate IBM and DEC Terminals

#### Index

#### **Special Characters**

+ alarm (Alrm) key 1-10 - alarm (Alrm) key 1-10

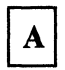

adjustment audible alarm 2-24 positioning the video element 2-23 screen brightness 2-22 alternate cursor (Alt Csr) key 1-10 answerback concealed option 3-5 answerback option 3-5 auto answerback option 3-5 AUTO PRINT 4-3 auto repeat option 3-12 auto wrap option 3-7 AUX BUSY 4-4 AUX NONE 4-4 AUX NOT READY 4-4

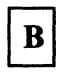

break option, main port 3-10

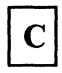

cancel key 1-11 cell 5-4 characters option 3-5 clear comm function 3-19 clear display function 3-19 column mode command (DECCOLM) 5-3 COMM NOT READY 1 4-5 COMM NOT READY 2 4-5 command, tests (DECTST) 1-6 COMMUNICATION menu 3-8 CRT saver option 3-7 cursor keys option 3-12 cursor type selection 1-7

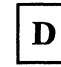

data length option, auxiliary port 3-14 data length option, main port 3-9 data option, auxiliary port 3-14 DECCOLM command 5-3 DECDLD device control string 5-6 default function 3-19 define function (Def F) key 1-11 disconnect delay option, main port 3-10 DISPLAY menu 3-6 DRCS characters 5-4 dynamically re-definable character set 5-4

#### Index

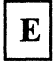

equivalent setup parameters 3-20 escape (ESC) key 1-11

F

function keys 2-32, 2-36 how to define 2-32, 2-36 FUNCTION menu 2-28, 2-31, 3-18 clear comm function 3-19 clear display function 3-19 default function 3-19 recall function 3-19 reset terminal function 3-19 save function 3-19 using 2-28, 2-31

# G

GENERAL menu 2-26, 2-29, 3-3 GENERAL menu 3-3 setup menus using 2-26, 2-29

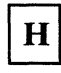

HOLD SCREEN 4-6 HOST BUSY 4-6 host commands column mode command (DECCOLM) 5-3 DECDLD device control string 5-6 select screen format command 5-2

|  | I |
|--|---|
|  | _ |

interface option, main port 3-9 INVALID KEY 4-6

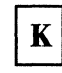

KEYBOARD ERROR 4-6 keyboard layout 1-7 KEYBOARD menu 3-11 KEYS LOCKED 4-6 keys option 3-12

## L

limited transmit option, main port 3-10 line control option, main port 3-10 lock option 3-12

## Μ

machine mode 1-5 machine mode option 3-4 Machine Mode Switch key 1-3, 1-4, 1-11 margin bell option 3-12 message (Msg) key 1-11

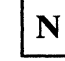

new line option 3-12 non-volatile memory 3-18 numeric keypad option 3-12 NVM (non-volatile memory) 3-18

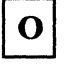

on-line/local option 3-4 operation mode option 3-4 operator information area (OIA) 4-1 operator messages 4-1 priority 4-2

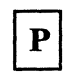

parity check option, main port 3-9 parity option, auxiliary port 3-14 PRINT CONTROLLER 4-7 print mode option, auxiliary port 3-15 print region option, auxiliary port 3-14 print terminator option, auxiliary port 3-15 PRINTER menu 3-13 PRINTING 4-7 PROBLEM IN KEYBOARD 4-3 PROBLEM IN VIDEO ELEMENT OR KEYBOARD 4-3 Proprinter settings 3-16

#### R

recall function 3-19 receive option, main port 3-9 reset terminal function 3-19 row and column option 3-7

## S

save function 3-19 screen option 3-7 scroll option 3-7 select screen format command 5-2 setting tab stops 2-34 setup menus 3-1 COMMUNICATION menu 3-8 DISPLAY menu 3-6 FUNCTION menu 3-18 KEYBOARD menu 3-11 PRINTER menu 3-13 saving the definitions 3-37 selecting a field 3-35 selecting a menu 3-33 selecting values 3-36 setup parameters answerback 3-5 answerback concealed 3-5 auto answerback 3-5 auto repeat 3-12 auto wrap 3-7 break, main port 3-10 characters 3-5 CRT saver 3-7 cursor 3-7 cursor keys 3-12 data length, auxiliary port 3-14 data length, main port 3-9 data, auxiliary port 3-14

disconnect delay, main port 3-10 interface, main port 3-9 kevs 3-12 limited transmit, main port 3-10 line control, main port 3-10 lock 3-12 machine mode 3-4 margin bell 3-12 new line 3-12 numeric keypad 3-12 on-line/local 3-4 operation mode 3-4 parity check, main port 3-9 parity, auxiliary port 3-14 print mode, auxiliary port 3-15 print region, auxiliary port 3-14 print terminator, auxiliary port 3-15 receive, main port 3-9 row and column 3-7 screen 3-7 scroll 3-7 speed, auxiliary port 3-14 stop bit, auxiliary port 3-14 stop bit, main port 3-9 transmit, main port 3-9 transparent mode 3-4 user defined keys 3-12 user features 3-5 VT100 ID 3-4 warning bell 3-12 XOFF, main port 3-9 setup parameters list 3-32 setup parameters list (SYSTEM ATTACH) 3-30 setup parameters, equivalent 3-20 setup value 2-25, 2-26, 2-29 how to define 2-25, 2-26, 2-29 speed option, auxiliary port 3-14 stop bit option, auxiliary port 3-14 stop bit option, main port 3-9

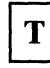

tab settings 1-7 tab stops, setting 2-34 tabs key 1-11 tests (DECTST) command 1-6 transmit option, main port 3-9 transparent mode option 3-4

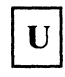

user defined keys option 3-12 user features option 3-5

# V

VM (volatile memory) 3-18 volatile memory 3-18 VT100 ID option 3-4

warning bell option 3-12

7

Х

XOFF option, main port 3-9

X-4 User's Guide for the Cartridge to Emulate IBM and DEC Terminals

27073

IBM 3151 ASCII Display Station User's Guide for the Cartridge to Emulate IBM and DEC Terminals Printed in U.S.A.

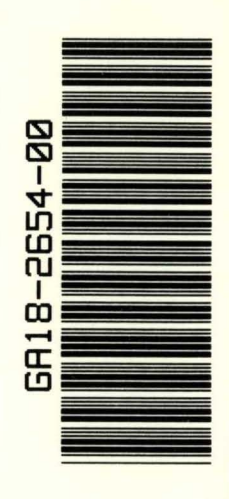